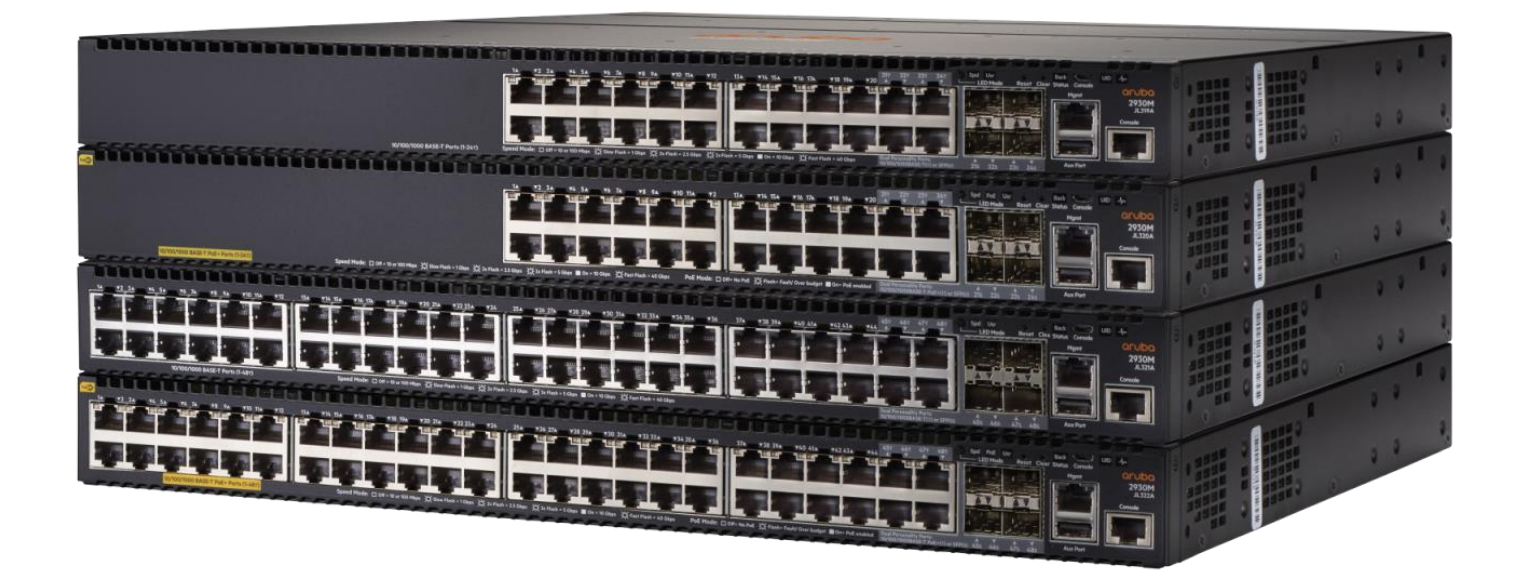

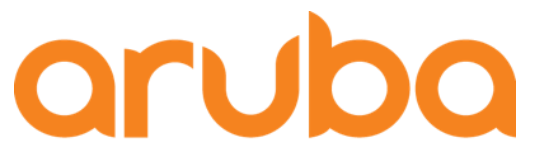

a Hewlett Packard Enterprise company

# ArubaOS Switch 基本操作ガイド v1.1

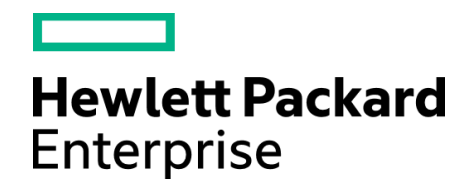

日本ヒューレット・パッカード株式会社

# a Hewlett Packard Enterprise company

# 目次

| 第1章             | はじめに                                                                                                    | . 6      |
|-----------------|----------------------------------------------------------------------------------------------------|----------|
| 1.1             | 本資料について                                                                                                    | .6       |
| 1.2             | 注意事項                                                                                                    | .6       |
| 1.3             | 対象となるスイッチ製品                                                                                                    | .6       |
| 笛っ音             | 設定の進備・お動/停止/再お動                                                                                                    | 6        |
| オン<br>ティー<br>フィ | のと様果のゴンノ―ル接続                                                                                                    | 6        |
| 2.1             | ターミナルシンフトの設定                                                                                                    | ۰.<br>د  |
| 2.2             | ティップアンプ の設定                                                                                                    | . 0<br>6 |
| 2.5             | ため。<br>株式の信止                                                                                                    | .0       |
| 2.4             | 機器の存立・・・・・・・・・・・・・・・・・・・・・・・・・・・・・・・・・・・・                                                                             | . 7      |
|                 |                                                                                                    | • •      |
| 第3章             | 基本操作・コマンド                                                                                                    | . 8      |
| 3.1             | CLI の構造                                                                                                    | .8       |
| 3.2             | CLI の基本操作                                                                                                    | .8       |
| 3.2.            | 1機器ヘログインとログアウト                                                                                                    | . 8      |
| 3.2.            | 2 階層の移動                                                                                                    | . 9      |
| 3.2.            | 3 基本的なコマンド                                                                                                    | 10       |
| 3.2.            | 4 コマンド入力支援                                                                                                    | 10       |
| 第4章             | ログイン管理                                                                                                    | 11       |
| 4.1             | ログインユーザーの権限                                                                                                    | 11       |
| 4.2             | 初期設定                                                                                                    | 12       |
| 4.3             | 管理者およびオペレータパスワードの設定                                                                                                   | 13       |
| 4.4             | 前面セキュリティの設定                                                                                                    | 14       |
| 4.5             | IP アドレスの設定                                                                                                    | 15       |
| 4.6             | コンソールの設定                                                                                                    | 15       |
| 4.6.            | 1 シリアル/USB コンソールの設定                                                                                                   | 15       |
| 4.6.            | 2 Telnet サーバの設定                                                                                                    | 16       |
| 4.6.            | 3メニューインターフェース                                                                                                    | 16       |
| 4.6.            | 4 SSH サーバの設定                                                                                                    | 17       |
| 4.6.            | 5 Web 管理インターフェース                                                                                                    | 18       |
| 笙ょ音             | 設定・ファイル管理                                                                                                    | 19       |
| 51              | した。<br>ジン<br>一<br>一<br>で<br>し<br>、<br>、<br>、<br>、<br>、<br>、<br>、<br>、<br>、<br>、<br>、<br>、<br>、                        | 19       |
| 5.1             | 改た日本                                                                                                    | 19       |
| 5.1             | 1 設定 3 次<br>2 設定 の 保 存                                                                                                | 20       |
| 5.1             | 2 設定 ジャイリ                                                                                                    | 20       |
| 5.1             | 。<br>設定の<br>初期化                                                                                                    | 20       |
| 52              | ママイル管理                                                                                                    | 20<br>21 |
| 5.2             | - / - /                                                                                                    | <br>21   |
| 5.2             |                                                                                                    | 22       |
|                 |                                                                                                    |          |
| 第6草             | 磯岙の官埋                                                                                                    | 23       |
| 6.1             | システム情報の管理                                                                                                    | 23       |
| @2018 Howle     | att-Packard Enternrise Development Company, I.P. The information contained berein is subject to change without notice |          |

| 6.1.1 システム情報の表示                 |    |
|---------------------------------|----|
| 6.1.2 ログの表示                     |    |
| 6.1.3 ケーブルの診断                   |    |
| 6.1.4 診断情報の収集                   | 27 |
| 6.2 システム管理の設定                   |    |
| 6.2.1 ホスト名の設定                   |    |
| 6.2.2 時刻関係の設定                   |    |
| 6.2.3 SNMP の設定                  |    |
| 6.2.4 syslog の設定                |    |
| 筆 7 音 ソフトウェアのバージョンアップ           | 31 |
| フ.1 バージョンアップに必要なファイル            | 31 |
| 7.1 7. 2.12777702303777770      | 32 |
| 7.3 スイッチ単体のバージョンアップ             | 32 |
|                                 |    |
| 第8 草 ホートの設定                     |    |
|                                 |    |
| 8.1.1 ポート番号表記の例(ボックススイッチ単体)     |    |
| 8.1.2 ボート番号表記の例(シャーシスイッチ単体)     |    |
| 8.1.3 スタック構成時のボート番号表記           |    |
| 8.2 ボートの設定                      |    |
| 8.2.1 ポートの基本設定                  |    |
| 8.2.2 ボート情報の表示                  |    |
| 8.2.3 複数インターフェースのレンジ指定          |    |
| 8.3 POE                         |    |
| 8.3.1 PoE 設定関連コマント              |    |
| 8.3.2 PoE の状態表示                 |    |
| 8.4 リングアクリケーション(ホートトランク)        |    |
| 8.4.1 リンクアクリケーション(ホートトランク)のモート  |    |
| 8.4.2 リンクアクリケーション(ホートトランク)の設定   |    |
| 8.4.3 リンクアクリケーション(ホートトランク)情報の表示 |    |
| 8.5 ルーノ検知                       |    |
| 8.5.1 ルーノ検知の設定                  |    |
| 8.5.2 ルーフ検知機能の設定例               |    |
| 8.5.3 ルーフ検知機能の情報表示              |    |
|                                 |    |
|                                 |    |
|                                 |    |
| 8./.2 ノロートキャムトムトーム 夜知の 情報 表示    |    |
| 8.8 不一下障害検出                     |    |
| 8.8.1 不一ト障害検出の設定                |    |
| 8.8.2 ホート障害 検出の情報表示             | 51 |
| 8.9 ホートセキュリティ                   | 51 |
| 8.9.1 ホートセキュリティの設定              |    |
| 8.9.2 ボートセキュリティ設定情報の表示          |    |

| 8.10.1 ソースポートフィルタの設定                          |          |
|-----------------------------------------------|----------|
| 8.10.2 ソースポートフィルタの設定例                         | 54       |
| 笛 q 音 VI AN の設定                               | 54       |
| 3 5 年 VLAN の以た                                |          |
| 9.1 1 VIAN の作成・削除                             |          |
| 9.1.1 VLAN 砂作成 前标                             |          |
| 9.1.2 VLAN の IP アドレス設定                        | 57       |
| 9.2 Management VIAN の設定                       | 58       |
|                                               | 50       |
| 第10 早 スタックの設定                                 |          |
| 10.1 ArubaOS スイッナのスタック機能                      |          |
| 10.2 VSF (Virtual Switching Framework)        |          |
| 10.2.1 VSF の版安                                |          |
| 10.2.2 Weinber ID                             | 59       |
| 10.2.3 VSF Domain D                           | 59<br>۵۱ |
| 10.2.5 VSF メンバーの役割                            | 60<br>60 |
| 10.2.6 Member Priority                        |          |
|                                               |          |
| 10.2.8 VSF の基本設定 コマンド                         | 61       |
| 10.2.9 VSF の確認コマンド                            |          |
| 10.2.10 VSF 設定の削除                             | 64       |
| 10.2.11 MAD (Multiple Active Detection)       |          |
| 10.2.12 MAD の実装方法                             | 64       |
| 10.2.13 MAD の設定コマンド                           | 65       |
| 10.2.14 MAD の確認コマンド                           | 65       |
| 10.2.15 VSF の設定例 (Discover Configuration モード) |          |
| 10.2.16 VSF の設定例 (Manual Provision モード)       | 67       |
| 10.3 BPS (Backplane Stacking)                 |          |
| 10.3.1 BPS の概要                                |          |
| 10.3.2 Member ID                              |          |
| 10.3.3 Stack ID                               |          |
| 10.3.4 BPS メンバーの役割                            |          |
| 10.3.5 Priority                               |          |
| 10.3.6 製品ことの対応トホロジー、構成条件                      |          |
| 10.3.7 BPS の基本設定 コマンド                         |          |
| 10.3.8 BPS の確認コマント                            |          |
| 10.3.9 BPS のスフリット対策                           |          |
| 10.3.10 BPS の設定例                              |          |
| 第 11 章 ルーティングの設定                              |          |
| 11.1 ルーティングの有効化・ルーティングテーブルの確認                 | 75       |
| 11.1.1 ルーティングの有効化                             |          |
| 11.1.2 ルーティングテーブルの表示                          |          |
|                                               |          |

| 11.1.3 ローカルルーティングの設定    |    |
|-------------------------|----|
| 11.2 スタティックルートの設定       |    |
| 11.2.1 デフォルトルートの設定      |    |
| 11.2.2 スタティックルートの設定     |    |
| 第 12 章 認証の設定            |    |
| 12.1 RADIUS サーバの設定      |    |
| 12.1.1 RADIUS サーバの設定    |    |
| 12.2   802.1X 認証        |    |
| 12.2.1 802.1X 認証の設定コマンド | 77 |
| 12.2.2 802.1X 認証の確認コマンド |    |
| 12.2.3 802.1X 認証の設定例    |    |

# 第1章 はじめに

# 1.1 本資料について

本資料は ArubaOS スイッチの基本操作、設定について紹介しています。

# 1.2 注意事項

本資料は記載の内容は、お使いの製品、バージョンによっては異なる場合がございます。またコマンドの説明など簡 略化して記載しておりますので、最新の情報や詳細につきましてはマニュアルをご参照ください。

# 1.3 対象となるスイッチ製品

2018年1月現在、本資料が対象としている ArubaOS スイッチ製品は下記の通りです。

- Aruba 5400R Switch シリーズ
- Aruba 3810M Switch シリーズ
- Aruba 2930M Switch シリーズ
- Aruba 2930F Switch シリーズ
- Aruba 2920 Switch シリーズ
- Aruba 2540 Switch シリーズ
- Aruba 2530 Switch シリーズ

# 第2章 設定の準備・起動/停止/再起動

# 2.1 PCと機器のコンソール接続

コンソールケーブルを PC の RS-232C シリアルポートに接続し、RJ-45 コネクタの方を機器のコンソールポートに接続し ます。マイクロ USB コンソールポートも利用可能ですが、別途 PC にドライバが必要となりますので、HPE My Networking のサイトからダウンロードを行って下さい。

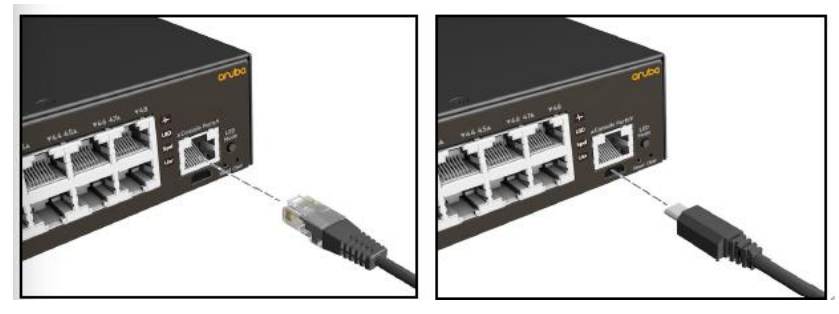

# 2.2 ターミナルソフトの設定

設定はターミナルソフトを使って行います。ターミナルソフトでのシリアルポートの設定は下記の通りです。

- 1,200~115,200bps の範囲の任意のボーレート(スイッチは速度を自動認識)
- 8 データビット、1 ストップビット、パリティなし、フロー制御の設定(Xon/Xoff)

ボートレートは、シリアルポートに接続した時点で端末側に合わせられます。ログアウトせずに再接続した 場合は、ログアウト前に設定されたボートレートでしか正しく表示出来ませんので注意してください。

2.3 起動

電源ケーブルを機器に接続すると電源が入り、機器が起動します。電源が入った後の起動プロセスは下記の通りです。

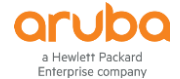

- 1) Boot ROM が起動します。
  - Boot ROM 起動後、Boot Profiles の表示時に番号を指定することで、Monitor ROM Console や起動 Software イメージを指定する事ができます。

Boot Profiles:

- 0. Monitor ROM Console
- 1. Primary Software Image
- 2. Secondary Software Image

Select profile (primary):

- 2) ソフトウェアイメージをロードします。
- 3) システムを初期化します。
- 4) 設定ファイルを読み込み、設定をスイッチに反映させます。

#### 2.4 機器の停止

電源ケーブルを抜くと、スイッチの稼動が停止します。

## 2.5 機器の再起動

CLI にて下記コマンドを実行します。(CLI の使い方は次章をご参照ください。)再起動には boot, reboot, reload コマンド がありますが、下記のように動作が異なります。

| 操作               | boot       | reboot | reload  |
|------------------|------------|--------|---------|
| 全ての設定内容の保存       | Yes(オプション) | No     | Yes(自動) |
| システムセルフテストの実行    | Yes        | Yes    | No      |
| プライマリおよびセカンダリの指定 | Yes        | Yes    | No      |

#### (1) boot コマンド

boot [ < set-default | system > flash < primary | secondary > config Config-file ]

```
Aruba# boot system flash primary
System will be rebooted from primary image. Do you want to continue [y/n]? y
Do you want to save current configuration [y/n/^C] y
```

## (2) reboot コマンド

reboot

```
Aruba# reboot
System will be rebooted from primary image. Do you want to continue [y/n]? y
```

(3) reload コマンド

reload

```
Aruba# reload
System will be rebooted from primary image. Do you want to continue [y/n]? y
```

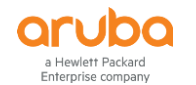

# 第3章 基本操作・コマンド

# 3.1 CLI の構造

ArubaOS スイッチでは、権限レベルを使用して CLI へのアクセスタイプを管理しています。工場出荷時状態では、管理 者パスワードが設定されていないので、シリアルポート、Telnet、Web ブラウザを使用してスイッチにアクセスすれば、 管理者モードに入ることができ、誰でもスイッチの設定を変更できてしまいます。

| 権限    | CLIのレベル              | プロンプトの表示        | 機能                                                                         |
|-------|----------------------|-----------------|----------------------------------------------------------------------------|
| オペレータ | オペレータ                | Aruba>          | オペレータレベル(権限)では、現在の設<br>定を確認や、メニューインターフェースへ<br>の切り替えは行えますが、設定の変更は<br>できません。 |
|       | 管理者                  | Aruba#          | すべてのオペレータレベルの権限に加<br>え、設定内容を保存する必要のない、シ<br>ステムレベルのコマンド操作を実行でき<br>ます。       |
| 管理者   | グローバル<br>コンフィグレーション  | Aruba(Config)#  | 管理者レベルのすべての権限に加え、ス<br>イッチのソフトウェア機能の設定をすべて<br>変更できます。                       |
|       | コンテキスト<br>コンフィグレーション | Aruba(vlan-10)# | 管理者すべての権限に加え、1つまたは<br>複数のポートや VLAN などの特定のコン<br>テキストにおいて設定を変更できます。          |

- プロンプト名は、デフォルトで機種名となります。本書では"Aruba"としています。
   例) Aruba-2540-24G-4SFPP の場合 "Aruba-2540-24G-4SFPP>"
- レベル間の移動は、次の通りとなります。(矢印の方向が移動する際のコマンドとなります)
   ログアウト(←exit)オペレータレベル(←exit/enable→)管理者レベル(←exit/configure [teaminal]→)グローバルコンフィグレーション(←exit/vlan 10 等→)コンテキストコンフィグレーション
- コンテキストコンフィグレーションのコマンドは、グローバルコンテキストからコンテキストを指定して実行する事も可能です。

例) interface 10 untagged vlan 10 (ポート 10 をタグ無しで VLAN 10 に割り当てる)

# 3.2 CLI の基本操作

# 3.2.1 機器ヘログインとログアウト

### (1) 機器へのログイン

機器が起動すると、下記のメッセージが表示されますので、[Enter キー]を押すと機器にログインし、コマンドプロンプトが表示されます。(デフォルトでユーザー名、パスワードは設定されていません。)

Press any key to continue (Enter キーを押す) Aruba#

- 管理者パスワードが設定されていない場合(デフォルト)は、管理者モードに直接入ります。
- パスワードが設定されている機器では、オペレータまたは管理者としてユーザー名を指定してログインできます。

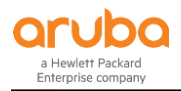

Username: operator Password:\*\*\*\*\*\* ~画面切り替え~ Your previous successful login (as manager) was on 1990-01-01 00:29:42 from 192.168.1.152 ~プロンプトは画面最下部の表示になります~ Aruba>

認証したユーザーのレベルでモード、表示されるプロンプトが異なります。

#### (2) 機器からのログアウト

ログアウトは、logout コマンドを実行して行います。

Aruba# logout Do you want to log out (y/n)? y Do you want to save the current configuration (y/n)? y

running-configuration に変更が無い場合は、設定を保存するかは確認がありません。設定ファイルについては、「第5章設定・ファイル管理」を参照してください。

オペレータモードで exit または quit を実行する何れかでもログアウトできます。

Aruba# exit Aruba> exit Do you want to log out (y/n)? y

管理者からオペレータに移ってから logout または exit コマンドを実行した場合は設定を保存するかの確認メ ッセージは表示されませんので、ご注意下さい。

## 3.2.2 階層の移動

#### (1) 管理者レベルに入る

enable

オペレータレベルから enable コマンドで管理者レベルに入る事ができます。パスワードが設定されている場合は管理 者でログインをする必要があります。管理者レベルに入るとプロンプトが Aruba>から Aruba#に変わります。

```
Aruba> enable
Username: manager
Password: *******
Your previous successful login (as manager) was on 1990-01-01 00:53:29 from the
console
Aruba#
```

# (2) グローバルコンフィグレーションレベルへ入る

configure [ terminal ]

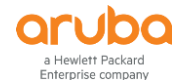

管理者レベルから configure コマンドで、グローバルコンフィグレーションレベルに入る事ができます。 グローバルコン フィグレーションレベルに入るとプロンプトが、Aruba#から Aruba(config)#に変わります。 terminal は省略可能です。

Aruba# configure terminal
Aruba(config)#

(3) コンテキストコンフィグレーションに入る

コンテキストコンフィグレーションのモードコマンドを実行します。

Aruba(config)# interface 1
Aruba(eth-1)#

#### (4) 1つ上のレベルに戻る

exit または quit もしくは [Ctrl キー]+[Z キー]

オペレータレベルで exit コマンドを実行するとログアウトになります。

3.2.3 基本的なコマンド

- (1) 各種情報の表示 show~
- (2) 設定の取り消し、削除 no~
- (3) 実行したコマンドの履歴呼び出し
   [↑キー] または [↓キー]

3.2.4 コマンド入力支援

(1) コマンドオンラインヘルプ

"?" または help を入力すると現在のレベルで実行可能なコマンドの一覧が表示されます。

| Aruba> ?                                     |                                                                                                    |
|----------------------------------------------|----------------------------------------------------------------------------------------------------|
| chassislocate<br>display<br>enable<br>~以降省略~ | Control the chassis locate LED.<br>Display current system information.<br>Enter the Manager Exec context. |

コンソール上では"?"を入力しても、"?"は表示されません。

コマンドを入力してスペースの後に"?"を入力するか、Tab キーを二回入力すると、続けて入力できるキーワードやパ ラメーターが表示されます。

| Show Access Control List information.     |
|-------------------------------------------|
| Show Accounting configuration parameters. |
| Show configured alias commands            |
|                                           |
|                                           |

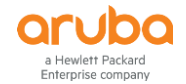

Г

コンソール上では"?"を入力しても、"?"は表示されません。

#### (2) コマンド検索

文字を入力し、そのまま"?"キーを入力すると、この文字で始まるコマンドが表示されます。

| Aruba# <b>s?</b> |                    |
|------------------|--------------------|
| save             | s で始まるコマンドが表示されます。 |
| schedule         |                    |
| screen-length    |                    |
| ~以降省略~           |                    |

コンソール上では"?"を入力しても、"?"は表示されません。

#### (3) コマンドの補完

コマンドの最初の数文字を入力し[Tab キー]を押すと、コマンドの文字列が補完され、完全なコマンドが表示されます。

Aruba>**sh** (tab キーを押す) Aruba>**show** コマンドが補完されます。省略形も使えます。

(4) コマンドの履歴表示

show history コマンドの実行履歴を確認します。(履歴を 25 件表示します)

```
Aruba> show history
25 show interface
24 show interface brief
~中略~
1 show histry
Aruba>
```

#### (5) ページ表示モードの切り替え

#### [no] page

コマンドの実行結果を表示するときのページの表示モードを、連続表示とページ単位の表示の間で切り替えます。デフォルトはページ単位の表示となっていますので、連続表示に切り替える場合は、no page コマンドを実行します。

(6) コマンドの連続実行

repeat 何かキーが押されるまで、直前のコマンドを連続実行します。

# 第4章 ログイン管理

# 4.1 ログインユーザーの権限

ArubaOS スイッチでは、manager(管理者)と operator(オペレータ)のユーザーが設定されていますが、デフォルトでは パスワードが設定されていません。デフォルトのままパスワードを設定しないと、パスワードなしで管理者としてログイ ン可能となります。

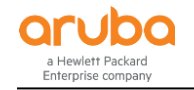

#### 4.2 初期設定

setup コマンドを使用することにより、初期設定に必要な項目を簡単に設定する事ができます。 setup コマンドをパラメーターなしで実行すると、パスワード設定と IP Address 設定が行え、mgmt-interfaces オプション を指定すると、各インターフェースの有効/無効の設定およびタイムアウト値を設定が出来ます。 設定内容は、CLI で個別に設定(以降の章で説明)することも可能です。

#### (1) setup コマンド実行例

setup コマンドを事項すると、menu 形式でスイッチのデフォルト全般の変更を行う事ができます。

2530 1-Jan-1990 0:11:05 Switch Setup System Name : Provision System Contact : Manager Password : \*\*\*\*\*\*\*\*\*\*\*\*\*\*\*\* Confirm Password : \*\*\*\*\*\*\*\*\*\*\*\*\*\*\* Logon Default : CLI Time Zone [0] : 0 Community Name : public Spanning Tree Enabled [No] : No Default Gateway : Time Sync Method [TIMEP/SNTP] : TIMEP/SNTP TIMEP Mode [Disabled] : Disabled IP Config [Manual] : Manual IP Address : 192.168.1.10 Subnet Mask : 255.255.255.0 Actions-> Cancel Edit Save Help Enter System Name - up to 32 characters. Use arrow keys to change field selection, <Space> to toggle field choices, and <Enter> to go to Actions.

- キー操作、カーソルの移動:tab キー、アクションの実行:enter キー、選択項目の変更:space キー
- アクションで設定を変更して save を行うと、設定ファイルに反映されます。

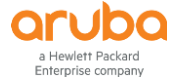

(2) インターフェースの設定(setup mgmt-interfaces) Aruba# setup mgmt-interfaces Welcome to the Management Interface Setup Wizard This wizard will help you with the initial setup of the various management interfaces. The current values are shown in brackets[]. Type in a new value, or press <Enter> to keep the current value. Press CTRL-C at any time to quit the wizard without saving any changes. Press <tab> for help. Minimum password length [0]: [not configured]: \*\*\*\*\*\*\* Operator password Confirm password: \*\*\*\*\*\*\* [not configured]: \*\*\*\*\*\*\* Manager password Confirm password: \*\*\*\*\*\*\* Restrict SNMP access to SNMPv3 only [no]: SNMPv2 community name [public]: SNMPv2 Community access level [unrestricted]: Telnet enabled [yes]: no [yes]: SSH enabled Web management enabled [yes]: no Web management SSL enabled [no]: Timeout for ssh/telnet sessions [0]: Timeout for web management sessions [600]: ~この部分に、指定内容の確認が表示されますが省略しています ~ Do you want to save these changes? [yes]:

現在の設定から変更しない項目は、そのまま Enter キーを押下します。

#### 管理者およびオペレータパスワードの設定 4.3

管理者およびオペレータのパスワードを設定する事ができます。管理者パスワードを設定することにより、enable コマ ンド実行時に、ユーザー認証が必要になり、シリアル接続では、オペレータモードで接続されるようになります。

### (1) パスワード設定

| 構文      |       | [no] password < all   mana<br>Name ] [ plaintext Passwor | ger   operator   minimum-length > [ user-name User-<br>d ] |
|---------|-------|----------------------------------------------------------|------------------------------------------------------------|
| パラメー    | -タ—   | no                                                       | 設定内容をクリアします。                                               |
|         |       | manager                                                  | 管理者レベルのパスワードを設定します                                         |
|         |       | operator                                                 | オペレータレベルのパスワードを設定します                                       |
|         |       | all                                                      | 管理者とオペレータのパスワードを設定します。                                     |
|         |       | plaintext                                                | パスワードを直接指定します。                                             |
|         |       | user-name                                                | ログインユーザー名を変更します。                                           |
| · ° ¬ ¬ | じるましょ |                                                          |                                                            |

パスワードの設定は、この他に、setup mgmt-interfaces コマンドでウィザード形式により行う方法があります。コマンド の実行例は、「インターフェースの設定」で紹介しています。

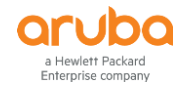

# (2) 設定例

1) パスワードの設定

```
Aruba(config)# password all
New password for operator: ******
Re-enter the new password for operator: ******
New password for manager: *****
Re-enter the new password for manager:*****
Aruba(config)#
```

```
オペレータのパスワード設定
パスワード再入力
管理者のパスワード設定
パスワード再入力
```

2) ユーザー名とパスワードの変更

Aruba(config)# password manager user-name admin New password for manager: \*\*\*\*\*\* Please retype new password for manager:\*\*\*\*\*\* Aruba(config)#

この設定以後、admin で管理者としてログインする事ができます。manager ではログインできなくなりますので、ご注意下さい。

3) パスワードの解除

Aruba(config)# no password operator Password protection for manager will be deleted, continue [y/n]? y

- 全てのユーザーパスワードをクリアする場合は、"no password all"を実行します。
- password 設定で Null(enter のみ押下)でも同じ結果なります。

# 4.4 前面セキュリティの設定

ArubaOS スイッチには、スイッチ前面に Reset と Clear ボタンがあり、パスワード消去([Clear]ボタン)またはスイッチを 工場出荷時の設定に戻す場合([Reset]ボタンと[Clear]ボタンを同時に押す)に、スイッチに物理的にアクセスして行う 事ができます。(下記の図は 2930F の例です)

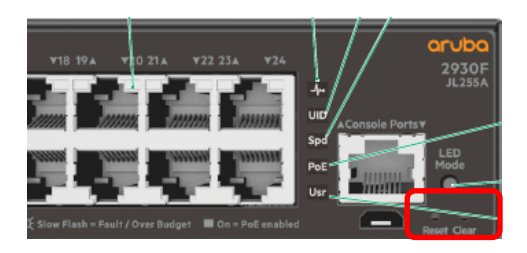

前面パネルのセキュリティ機能では、これら2つのボタンを独立して有効または無効に設定できます。

構文[no] front-panel-security [ factory-reset | password-clear | password-recovery ]パラメーターNo無効に設定します。factory-resetパスワードリセットを有効(無効)にします。password-clearパスワードリカバリーを有効(無効)にします。password-recoveryパスワードリカバリーを有効(無効)にします。現在の設定内容は、show front-panel-security コマンドで確認する事ができます。

# 4.5 IP アドレスの設定

#### (1) 設定手順

lewlett Packard erprise company

> ArubaOS 系スイッチの IP アドレスの設定は、setup コマンドで簡単に設定する事ができます。 その他の手順として、グローバルコンフィグレーションレベルで、VLAN に入って ip address コマンドで IP アドレスを直 接設定する事ができます。

1) VLAN インターフェースに入る

vlan < vlan-id >

2) IP アドレスを設定する

ip address [ dhcp-bootp | IP-Address/mask-Length | IP-Address Network-mask ]

netmask の指定は、"192.168.1.1/24"の様に IP Address に続けてマスクのビット数を入力するか、スペースを空けて "192.168.1.1 255.255.255.0"の様に指定する事もできます。

#### (2) 設定例

VLAN1にIPアドレス192.168.1.1/24を設定します。

Aruba# configure
Aruba(config)# vlan 1
Aruba(vlan 1)# ip address 192.168.1.1/24

- "vlan 1 ip address 192.168.1.1 255.255.255.0"も結果は同じとなります。
- ▶ VLAN には異なるネットワークの IP アドレスを複数割り当てる事ができます。
- 設定済みの IP address を変更する場合は、最初に"no ip address"コマンドを実行して元の設定を削除してから 実行します。

# 4.6 コンソールの設定

### 4.6.1 シリアル/USB コンソールの設定

(1) コンソール設定のコマンド

#### a) コンソールボーレートの設定

| 構文     | console baul-rate rate                                            |                    |
|--------|-------------------------------------------------------------------|--------------------|
| パラメーター | speed-sense<br>1200, 2400, 4800,9600,19200,<br>38400,57600,115200 | 接続時に自動検出<br>指定値に固定 |
|        |                                                                   |                    |

#### b) フローコントロールの設定

| 構文     | console flow-control < xon/xoff   non > |              |  |
|--------|-----------------------------------------|--------------|--|
| パラメーター | xon/xoff                                | xon/xoff を使用 |  |
|        | non                                     | 未使用          |  |

#### c) ローカルターミナルの設定

| 構文     | console local-terminal < ansi   none   vt-100 > |                 |
|--------|-------------------------------------------------|-----------------|
| パラメーター | ansi                                            | ANSI モードを使用     |
|        | none                                            | Raw モードを使用      |
|        | vt-100                                          | VT-100 端末モードを使用 |

#### d) スクリーンリフレッシュの設定

構文 console screen-refresh Time

©2018 Hewlett-Packard Enterprise Development Company, LP. The information contained herein is subject to change without notice

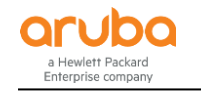

パラメーター Time

1,3,5,10,20,30,45,60の値のみ指定可能

(2) USB コンソールの設定

USB コンソールを無効に設定します。

Aruba# configure Aruba(config)# console usb disable

USB コンソールを有効にする場合は、disable を enable に変えて実行します。

(3) タイムアウト値の変更

シリアル/USB コンソールのタイムアウトを無効にします。

Aruba# configure Aruba(config)# console serial-usb idle-timeut 0

time out 値は、0~7200 秒の範囲で設定可能です。0 を指定すると Time out 値を無効にします。

#### 4.6.2 Telnet サーバの設定

ArubaOS スイッチでは Telnet サーバがデフォルト有効になっています。 IP アドレスの設定(デフォルト DHCP 取得)を行えば、Telnet 接続でスイッチのコンソールに接続できます。

(1) コマンドライン

構文 [no] **telnet-server** パラメーター No

無効に設定します。

(2) 設定例

Telnet サーバを無効化します。

Aruba# configure Aruba(config)# no telnet-server

telnet-server enable は有効化時のみ使用可能です。

### (3) タイムアウト値の変更

Telnet/SSH のタイムアウトを無効にします。

Aruba# **configure** Aruba(config)# **console idle-timeut 0** 

● time out 値は、0~7200 秒の範囲で設定可能です。0 を指定すると Time out 値を無効にします。

Telnet の Time out 値は SSH と共通になります。

### 4.6.3 メニューインターフェース

ArubaOS スイッチには、メニューインターフェースを備えています。コマンドラインインターフェースからメニューインター フェースの切り替えは、menu コマンド実行します。menu コマンドは、実行時のレベル(オペレーターまたは管理者)に 応じて、オペレータモードまたは管理者モードのメニューとなり、オペレータモードのメニューから管理者モードのメニュ ーへの移動はできません。 a Hewlett Packard Enterprise company

(1) メニューへの切り替え

menu コマンドを実行します。

```
Aruba# menu
```

管理者レベルで menu コマンドを実行

CLI で設定変更して未保存の場合は、設定を保存するかの確認メッセージが表示されます。

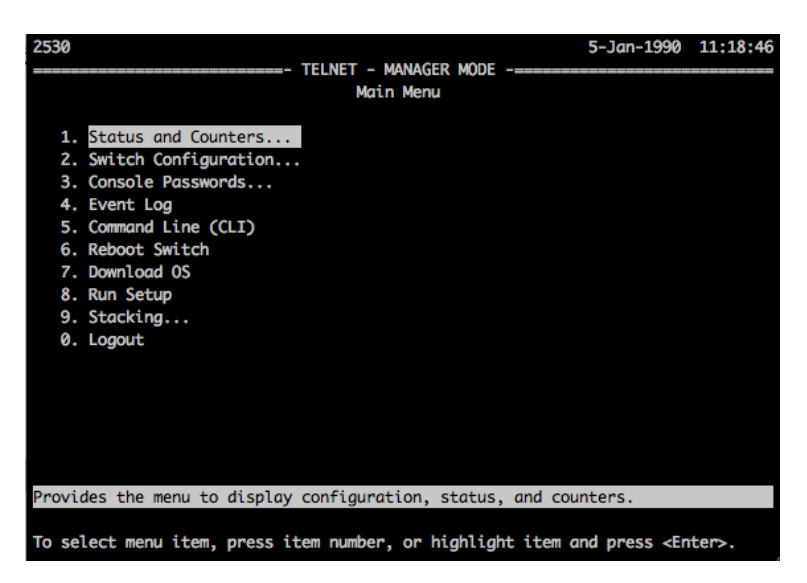

メニューから CLI への切り替えは、メニューから Command Line(CLI)を実行します。

(2) 接続時のデフォルトモード設定

コンソールに接続した時のモードを CLI とするか menu にするかを設定する事ができます。ログイン時にメニューを表示するように変更するには下記のように設定します。

Aruba# configure Aruba(config)# setup default-login menu

- ログイン時に CLI を表示するようにするには、menu を cli に変更してコマンドを実行します。
- setup コマンドを実行して、Logon Default 項目で menu/cli を選択して変更する事もできます。

### 4.6.4 SSH サーバの設定

ArubaOS スイッチでは、SSH Server がデフォルトで有効になっています。IP Address の設定(デフォルト DHCP)を行えば、SSH 接続でスイッチのコンソールに接続できます。

(1) コマンドライン

| 構文     | [no] <b>ip ssh</b> |
|--------|--------------------|
| パラメーター | No                 |

SSH server の有効/無効化 無効に設定します。

(2) 設定例

SSH 管理インターフェースを無効化します。

Aruba# configure Aruba(config)# no ip ssh

Time out 値については、「Telnet Server の設定」を参照下さい。

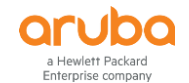

#### 4.6.5 Web 管理インターフェース

ArubaOS スイッチでは、Web 管理インターフェースがデフォルトで有効となっています。管理者パスワードが設定されていないときには、Web 管理インターフェースからのアクセスでもスイッチの設定を変更できますのでご注意下さい。

(1) コマンドライン

構文 [no] web-management パラメーター No Web 管理インターフェースの有効/無効化 無効に設定します。

#### (2) 設定例

Web 管理インターフェースを無効化します。(デフォルトは有効です)

Aruba# configure
Aruba(config)# no web-management

- (3) Web 管理インターフェースへのアクセス
- スイッチの管理用 IP アドレスにブラウザからアクセスします。Manager または Operator のユーザー名、 パスワードでログインします。もし Operator のパスワードが設定されないない場合は、ログイン画面は表 示されず 2)の GUI 画面が表示されます。

| User Login |       |  |
|------------|-------|--|
| Username:  |       |  |
| Password:  |       |  |
|            | Login |  |

2) 下記のような GUI が表示されスイッチの状態を確認することができます。Manager でログインした場合は 設定の変更も行えます。

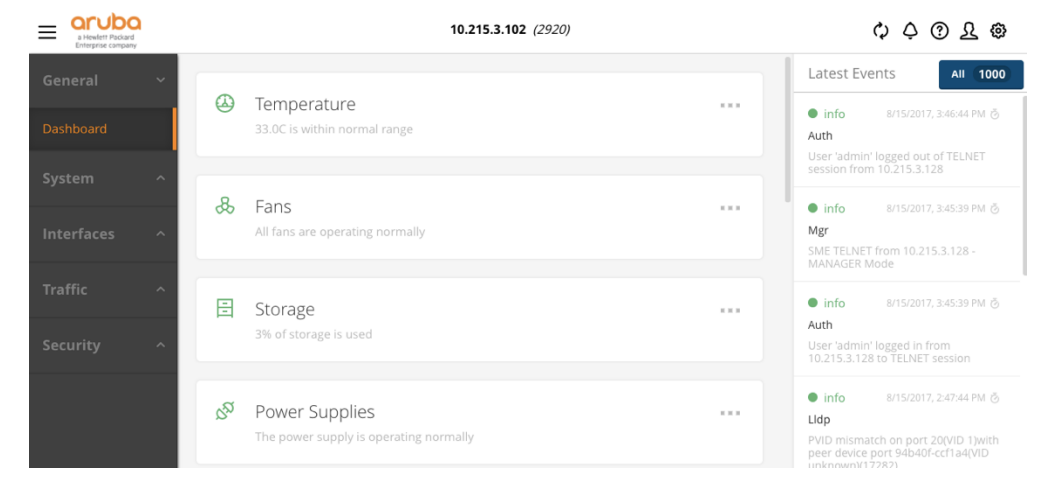

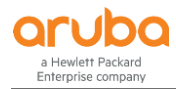

3) Manager でログインしておらず、GUI で設定の変更を行うには画面右上の 와 をクリックし、Login をクリ ックします。

| ¢ ¢ ③ £ @                                                      |
|----------------------------------------------------------------|
| operator role                                                  |
| Login                                                          |
| Launch Traditional GUI                                         |
| Copyright © 2016 Hewlett Packard<br>Enterprise Development LP. |

4) ユーザーログイン画面が表示されますので、Managerのユーザー名、パスワードでログインします。

| User Login |       |  |
|------------|-------|--|
| Username:  |       |  |
| Password:  |       |  |
|            | Login |  |
|            |       |  |

Manager のパスワード未設定時は、Operator としてログインしても管理者モードで表示されます。

# 第5章 設定・ファイル管理

スイッチには、running-configと startup-configの2つのコンフィグがあります。running-configは、動作用のメモリで保持され、CLIを使用して設定変更するとrunning-configへ書き込まれます。write-memoryコマンドを実行すると、running-configは startup-configとして Flash メモリのファイルへ保存され、起動時に利用されます。

# 5.1 設定管理

#### 5.1.1 設定表示

(1) 現在のメモリ上で動作している設定内容の表示

show running-config または、write terminal

```
Aruba(config)# show running-config
Running configuration:
; J9727A Configuration Editor; Created on release #WB.16.04.0008
; Ver #11:01.9b.3f.b3.b8.ee.34.79.3c.29.eb.9f.fc.f3.ff.37.ef:55
hostname "Aruba"
module 1 type j9727a
no cdp run
filter source-port "13" drop 1-12,15-22
logging 10.215.3.112
sflow 1 destination 10.215.3.114
~以下略~
```

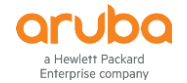

#### (2) 保存されている設定ファイルの表示

show config 現在使用している設定ファイル以外のファイル名を指定する場合は、show config < FileName >

```
Aruba(config)# show running-config
Running configuration:
; J9727A Configuration Editor; Created on release #WB.16.04.0008
; Ver #11:01.9b.3f.b3.b8.ee.34.79.3c.29.eb.9f.fc.f3.ff.37.ef:55
hostname "Aruba"
module 1 type j9727a
no cdp run
filter source-port "13" drop 1-12,15-22
logging 10.215.3.112
sflow 1 destination 10.215.3.114
~以下略~
```

#### 5.1.2 設定の保存

#### write memory または save

機器に設定を行うと即座に反映されますが、そのままだと機器を再起動すると設定内容が消えてしまいますので、設 定を行ったら設定ファイルに保存する必要があります。

以下は設定が保存されているかを確認し、設定を保存して反映した事を確認しています。

Aruba# show running-config status設定が保存済みか確認Running configuration has been changed and needs to be saved.設定が保存されていないAruba# write memory<br/>Aruba# show running-config status設定を保存Running configuration is same as the strup configuration. 設定が保存されている

設定ファイル保存時は、ファイル名は指定できません。異なるファイル名の保存は設定ファイルをコピーする必要があります。

#### 5.1.3 設定ファイルの管理

設定ファイルは、スイッチ上に 16.04 までは 3 つまで、16.05 以降は 5 つまで保存することができます。設定の保存時 にはファイル名を指定できないので、保存した設定ファイルをコピーして異なるファイル名として保存させる形になりま す。設定を初期化した際の Default-Config ファイルは、カスタマイズしたものを保存しておくことも事もできます。

#### 5.1.4 設定の初期化

設定を初期化する方法としては、下記の2つの方法があります。

#### (1) startup-config の初期化

erase startup-config または、erase config File-Name

#### Aruba# erase startup-config

Configuration will be deleted and device rebooted, continue [y/n]? y

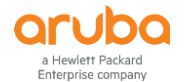

(2) スイッチの前面にあるボタンによる初期化

- 1. 先の尖った物を使用して、スイッチの前面にある[Reset] ボタンと[Clear] ボタンを同時に押します。
- 2. [Clear] ボタンを押したまま、[Reset] ボタンを放します。
- 3. セルフテスト LED が点滅を開始したら [Clear] ボタンを放します。

# 5.2 ファイル管理

5.2.1 設定ファイルの操作

(1) 保存されているファイルの表示

show config file

Aruba# show config file Configuration files: id | act pri sec | name ---+----1 | \* \* \* | config1 2 | | backup01 3 | | backup02

#### (2) 設定ファイルのコピー

copy config Config-File-name config NewConfig-File-name

Aruba# copy config startup.cfg config backup01

デフォルトの設定ファイル名は、"startup.cfg"となります。現在使用中の設定ファイルは、show config file コマンドで確認してください。(ファイルの拡張子は無くてもかまいません)

(3) 設定ファイルのバックアップ

backup startup-configuration to TFTP-Server-Address File-Name

Aruba# backup startup-configuration to 192.168.1.21 startup.cfg TFTP download in progress.

# (4) 設定ファイルのリストア

restore startup-configuration from TFTP-Server-Address File-Name

Aruba# restore startup-configuration from 192.168.1.21 startup.cfg This will change the default configuration file used when the switch boots.

Continue (y/n)? y

Copy コマンドを使用して、設定ファイルをリストアする事も出来ます。

#### (5) 設定ファイルの削除

erase Config-Filename または delete Config-Filename

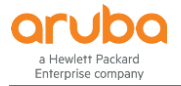

Aruba# erase backup01

(6) 再起動時に使用する設定ファイルの指定

**boot system flash < primary** | **secondary** > *FileName* 

Aruba# boot system flash primary config startup.cfg System will be rebooted from primary image. Do you want to continue [y/n]? y

(7) startup-config ファイルの内容表示

show config

```
Aruba# show config
; J9776A Configuration Editor; Created on release #YA.15.15.0006
; Ver #05:18.63.ff.37.27:91
hostname "Aruba2530"
console idle-timeout serial-usb 0
timesync sntp
sntp unicast
sntp server priority 1 192.168.1.10
~以降省略~
```

show running-config または write terminal で稼働中の設定ファイルの中身、show config FileName で指定ファイル名のコンフィグファイルの中身を確認する事ができます。

#### (8) startup-config ファイルの指定

startup saved-configration config-file または startup-default config config-file

Aruba# startup saved-configuration config2 This will change the default configuration file used when the switch boots.

Continue (y/n)? y

#### 5.2.2 ファイルの転送

設定ファイルや Firmware(起動イメージ)やコマンドの出力結果等を、copy コマンドを使用して tftp, sftp, xmodem で、 PC ヘアップロード、もしくは PC からダウンロードする事ができ、バックアップ/リストアやコマンド実行結果やログの転 送および、バージョンアップを行う際に使用します。(スイッチに IP アドレスが設定され、PC と通信可能である必要があ ります)

設定ファイルは、backup および restore コマンドを使用して、リモートの TFTP Server ヘコピーする事もできます。

### (1) コマンドライン

| 構文     | copy Source Destination [option] |                          |
|--------|----------------------------------|--------------------------|
| パラメーター | tftp                             | TFTP 転送                  |
| (リモート) | sftp                             | SFTP 転送                  |
|        | xmodem                           | xmodem 転送                |
|        | usb                              | USB 搭載機器のみ指定可能           |
| (ローカル) | running-config                   | 稼動中の設定ファイル(source のみ指定可) |
|        | startup-config                   | 起動時の設定ファイル               |

©2018 Hewlett-Packard Enterprise Development Company, LP. The information contained herein is subject to change without notice

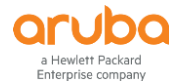

|       | config         | 指定した設定ファイル名                |
|-------|----------------|----------------------------|
|       | crash-log      | クラッシュ時のログ(source のみ指定可)    |
|       | crash-data     | クラッシュ時のデータ(source のみ指定可    |
|       | event-log      | イベントログ(source のみ指定可)       |
|       | command-output | コマンドの出力結果(source のみ指定可)    |
|       | flash          | 起動イメージ(destination のみ指定可)  |
| オプション | IPv4 Address   | TFTP/SFTP の転送先/元 IPv4 アドレス |
|       | IPv6 Address   | TFTP/SFTP の転送先/元 IPv6 アドレス |
|       | filename       | 転送先/元のファイル名                |
|       | unix/pc        | CR/LF のスタイル指定              |

#### (2) tftp による設定ファイル転送

a) tftp で設定ファイルを PC にアップロードする場合

Aruba# configure
Aruba(config)# vlan 1 ip address 192.168.1.1/24
Aruba(config)# copy config backup01 tftp 192.168.1.10 2530.cfg
TFTP download in progress.

設定ファイルを TFTP Server に転送する場合は、backup コマンドを使用しても同じ結果です。

b) tftp で設定ファイルを PC からダウンロードする場合

Aruba# configure
Aruba(config)# vlan 1 ip address 192.168.1.1/24
Aruba(config)# copy tftp startup-config 192.168.1.10 2530.cfg

設定ファイルを TFTP Server から復元する場合は、restore コマンドを使用しても同じ結果です。

#### (3) sftp によるファイル転送

基本的なオペレーションは tftp と同じですが、必要に応じてユーザー名を指定する必要があります。

Aruba# configure Aruba(config)# vlan 1 ip address 192.168.1.1/24 Aruba(config)# copy config backup01 sftp user@192.168.1.10 2530-01\_backup cfg Enter user@192.168.1.10's password: \*\*\*\*\*\*\* STFP download in progress.

SFTP でファイル転送する際のユーザー名は、IP Address の前に@を付けて指定します。未指定の場合は、スイッチの ログインアカウント manager/operator のアカウントを使用します。

# 第6章 機器の管理

# 6.1 システム情報の管理

#### 6.1.1 システム情報の表示

機種によりサポートされていない項目もございますので、予めご了承下さい。

(1) システムバージョンの表示

show version

rprise compan

```
Aruba# show version
Image stamp:
/ws/swbuildm/rel_richmond_qaoff/code/build/bom(swbuildm_rel_richmond_qaoff_rel_ric
hmond)
Jan 17 2016 15:59:54
KB.16.01.0004
215
Boot Image: Primary
Boot ROM Version: KB.16.01.0008
Active Boot ROM: Primary
```

#### (2) システム情報の表示

show system [ information ]

```
Aruba# show system
Status and Counters - General System Information
                    : Aruba_Switch
 System Name
 System Contact
                    :
 System Location
                    :
 MAC Age Time (sec) : 300
 Time Zone
                    : 540
 Daylight Time Rule : None
 Software revision : YA.15.15.0006
                                           Base MAC Addr
                                                              : 843497-f198a0
 ROM Version
                    : YA.15.17
                                           Serial Number
                                                              : CN2AFP707X
                                                    - Total : 67,108,864
 Up Time
                    : 298 days
                                           Memory
 CPU Util (%)
                    : 2
                                                      Free
                                                              : 40,610,340
 IP Mgmt - Pkts Rx : 17,201,962
                                           Packet
                                                    - Total
                                                              : 3022
           Pkts Tx : 3,946,483
                                          Buffers
                                                     Free
                                                             : 2900
                                             Lowest : 2618
                                             Missed : 0
```

## (3) CPU 使用率の表示

show cpu

task-monitor cpu を無効、有効で表示が変わります。

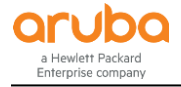

Aruba# **show cpu** 

```
1 percent busy, from 300 sec ago
1 sec ave: 3 percent busy
5 sec ave: 2 percent busy
1 min ave: 1 percent busy
Aruba# task-monitor cpu
Aruba# show cpu
1 percent busy, from 300 sec ago
1 sec ave: 3 percent busy
5 sec ave: 2 percent busy
1 min ave: 1 percent busy
Task usage for last 0 seconds
% CPU | Description
92.3 | Idle
  0.4 | Sessions & I/O
  5.1 | Hardware Mgmt
  2.1 | System Services
```

#### (4) 温度状態の表示

show system temperture

| Aruba#      | show system te                  | mperature        |          |           |          |  |
|-------------|---------------------------------|------------------|----------|-----------|----------|--|
| System<br># | Air Temperatur<br> Current Temp | es<br>  Max Temp | Min Temp | Threshold | OverTemp |  |
| Sys-1       | 19C                             | 20C              | 18C      | 55C       | NO       |  |

#### (5) ファン状態の表示

show system fan

Aruba# show system fan
Fan Information
Num | State | Failures
Fan-1 | Fan OK | 0
0 / 1 Fans in Failure State
0 / 1 Fans have been in Failure State

(6) **電源状態の表**示

show system power-supply

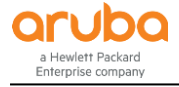

Aruba# show system power-supply Power Supply Status: State AC/DC + V PS# Model Serial Wattage Max J9738A AC 120V/240V 1 Unknown Powered 90 575 1 / 1 supply bays delivering power. Currently supplying 90 W / 575 W total power.

#### 6.1.2 ログの表示

## (1) ログを表示する

#### show logging

show logging コマンドはオプションを指定することで、表示する内容を絞り込むことができます。詳しくは show logging ? もしくはマニュアルを参照下さい。

Aruba# show logging Keys: W=Warning I=Information M=Major D=Debug E=Error ---- Event Log listing: Events Since Boot ----I 04/03/15 01:40:45 00077 ports: port 17 is now off-line I 04/03/15 01:40:48 00076 ports: port 17 is now on-line I 04/03/15 02:45:17 00077 ports: port 17 is now off-line ~ 中略 ~ -- MORE --, next page: Space, next line: Enter, quit: Control-C

#### (2) ログを消去する

#### clear logging

clear logging コマンドは、filter オプションを指定して、指定範囲のログのみを消去する事も可能です。

Aruba# clear logging

#### 6.1.3 ケーブルの診断

ケーブル診断機能を使用して、ポートに接続したケーブルに問題ないかを診断する事ができます。このコマンドを実行時には、一時的にリンクロスが発生しますので、運用中に使用する場合は注意が必要です。

test cable-diagnostics port-list

Aruba# test cable-diagnostics 1 This command will cause a loss of link and will take several secondsper interface to complete.

Continue (y/n)? y

6.1.4 診断情報の収集

terprise company

#### (1) 診断情報の収集

#### show tech

show tech コマンドでは、show tech コマンドは、以下に示すスイッチの動作と実行中の設定の詳細をまとめて出力します。

- イメージ スタンプ(ソフトウェア バージョン データ)
- 実行中の設定
- イベントログの一覧
- ブート履歴
- ポート設定
- ステータスおよびカウンタ(ポートステータス)
- IP ルート
- ステータスおよびカウンタ(VLAN 情報)
- GVRP のサポート
- ロード バランス(トランクおよび LACP)
- スタックステータス(このスイッチ)
- スタックステータス(すべて)

```
Aruba# show tech
show system
Status and Counters - General System Information
System Name : 2530-24G
System Contact :
System Location : Aruba Osaka
~ 以降省略 ~
```

#### (2) シャットダウン履歴の表示

show boothistory

```
Aruba# show boothistory

Mgmt Module 1 -- Saved Crash Information (most recent first):

ID: 91a19fb4

Active system went down: 08/12/14 07:04:17 K.15.14.0007 557

Operator warm reload.

ID: 8b47d879

Active system went down: 03/21/14 13:19:12 K.15.14.0007 557

Operator reboot from TELNET session.

No Core-dump Files Present.
```

# 6.2 システム管理の設定

#### 6.2.1 ホスト名の設定

**host** *hostname* ホスト名は最大 30 文字まで設定可能です。

```
Aruba# configure
Aruba(config)# host 2930-01
2930-01(config)#
```

#### 6.2.2 時刻関係の設定

## (1) 日時の表示

show time

Aruba# **show time** Tue Dec 12 09:10:50 2017

#### (2) 日時の設定

time MM/DD/[YY]YY HH:MM

Aruba# configure Aruba(config)# time 12/12/2017 10:00

### (3) タイムゾーンの設定

time timezone Time-zone-number

Aruba# configure
Aruba(config)# time timezone +540

日本の Timezone は GMT +9 なので、"+540"を指定します。

## (4) NTP による時刻の同期

#### a) NTP の設定

timesync ntp ntp unicast ntp server *ip-addr* ntp enable

```
Aruba# configure
Aruba(config)# timesync ntp
Aruba(config)# ntp unicatst
Aruba(config)# ntp server 192.168.1.1
Aruba(config)# ntp enable
```

#### b) NTP サーバとの同期確認

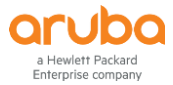

#### Aruba(config)# show ntp status

NTP Status Information

| NTP Status             | : Enabled       | NTP Mode : Unicast            |
|------------------------|-----------------|-------------------------------|
| Synchronization Status | : Synchronized  | Peer Dispersion : 0.00000 sec |
| Stratum Number         | : 3             | Leap Direction : 0            |
| Reference Assoc ID     | : 0             | Clock Offset : 0.11578 sec    |
| Reference ID           | : 192.168.1.1   | Root Delay : 0.02505 sec      |
| Precision              | : 2**-18        | Root Dispersion : 0.81580 sec |
| NTP Up Time            | : 115d 19h 14m  | Time Resolution : 1394 nsec   |
| Drift                  | : 0.00050 sec/s | se                            |
| System Time            | : Mon Dec 11 15 | 5:25:58 2017                  |
| Reference Time         | : Mon Dec 11 12 | 2:13:25 2017                  |

#### (5) SNTP による時刻同期

#### a) SNTP の設定

sntp server priority [1-3] SNTP-IP-Address

Aruba# configure
Aruba(config)# sntp server priority 1 192.168.1.1

#### b) SNTP サーバーとの同期確認

# show sntp

| Aruba# <b>show sntp</b>                                                                                                    |                |
|----------------------------------------------------------------------------------------------------|----------------|
| SNTP Configuration                                                                                                    |                |
| <pre>SNTP Authentication : Disabled<br/>Time Sync Mode: Sntp<br/>SNTP Mode : Unicast<br/>Poll Interval (sec) [720] : 720<br/>Source IP Selection: Outgoing Interface</pre> | e              |
| Priority SNTP Server Address                                                                                                    | Version Key-id |
| 1 192.168.1.10                                                                                                    | 3 0            |

#### 6.2.3 SNMP の設定

本ガイドでは、SNMP v1/v2c アクセスに関してのみ説明しています。SNMP v3 に関しては設定の有効化やアクセス権の設定等細かい指定が必要になります。SNMP v3 をご利用の場合は、ご利用製品の「Management and Configuration Guide」をご参照下さい。

# (1) SNMP 設定関連コマンド

#### a) SNMP コミュニティの設定

snmp-server community Community-name [ < manager | operator > ] [ < restricted | unrestricted > ] ©2018 Hewlett-Packard Enterprise Development Company, LP. The information contained herein is subject to change without notice

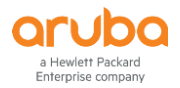

- community : Community-name でコミュニティ名を指定
- manager, operator: アクセス範囲を指定。manager は全ての MIB オブジェクトにアクセス可能。operator は CONFIG MIB 以外の全ての MIB にアクセス可能。
- restricted, unrestricted : restricted は read のみ。 unrestricted は read/write 可能。

#### b) SNMP Trap の設定

snmp-server host IP-address community community-name trap-level [ < none | debug | all | not-info | critical >]
[ informs [ retries RETRY-COUNT ] [ timeout Time ]]

- host : IP-address で SNMP Trap 送信先の IP アドレスを指定
- community : community-name でコミュニティ名を指定
- trap-level: ログメッセージを SNMP Trap として送信する場合の送信するログレベルの指定を行います。none を指定するとログメッセージは SNMP Trap として送信されません。(ログ以外の SNMP Trap 送信の設定は snmp-server enable コマンドで行います)
- retries: RETRY-COUNT でリトライ回数を指定(デフォルト3回)
- timeout : Time でタイムアウト値を指定(デフォルト 15 秒)

#### c) SNMP Trap の有効・無効の設定

snmp-server enable traps < arp-protect | auth-server-fail | dhcp-snooping | dhcpv6-snooping | dyn-ip-lockdown | dyn-ipv6-lockdown | link-change |login-failure-mgr | mac-count-notify | mac-notify | password-change-mgr | port-security | running-config-change | snmp-authentication | startup-config-change >

- arp-protect : ダイナミック ARP プロテクションの Trap
- auth-server-fail:認証サーバの接続障害
- dhcp-snooping : DHCP v4 スヌーピングに関する Trap
- dhcpv6-snooping : DHCP v6 スヌーピングに関する Trap
- dyn-ip-lockdown:ダイナミック IP ロックダウンに関係する Trap。out-of-resource や violations のオプション指 定が可能
- link-change: インターフェースのリンクアップ/ダウンの Trap。設定する場合はポート範囲または all の指定が 必要。
- all: SNMPv1, SNMPv2c, SNMPv3 全てを許可
- v1: SNMPv1 のみ許可
- v2c: SNMPv2c のみ許可
- v3: SNMPv3 のみ許可

#### d) SNMP Trap 送信先の設定

snmp-agent target-host trap address udp-domain *ip-address* params securityname security-string [v1 | v2c | v3 ] security-string は SNMPv1, SNMPv2 ではコミュニティ名、SNMPv3 ではユーザー名を指定します。

#### e) SNMP の設定表示

#### show snmp-server

#### (2) 設定例

読み取り用コミュニティ public、書き込み用コミュニティ private を作成し、SNMP アクセスは全てのバージョンを許可し ます。また、併せてホスト 192.168.1.10 にクリティカルイベントと設定ファイル変更に関しての Trap を送信し、インター フェースのリンク状態変更に関する Trap は送信しないように設定します。

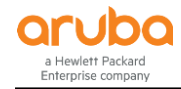

Aruba# configure Aruba(config)# snmp-server community public operator restricted Aruba(config)# snmp-server community private manager unrestricted Aruba(config)# snmp-server host 192.168.1.10 public critical Aruba(config)# snmp-server enable trap startup-config-change Aruba(config)# no snmp-server enable trap link-change all

インターフェースのリンクアップ/ダウン情報については、デフォルトで有効となっている為に、無効にします。show snmp-server trap でトラップの現在の設定内容を確認できます。

### 6.2.4 syslog の設定

スイッチのイベントログを指定した syslog サーバに転送する事ができます。syslog サーバは複数指定することが出来ますが、設定は共通となるので注意が必要です。

(1) syslog サーバの追加

logging ip-address 指定した IP アドレスの syslog サーバへログを送信します。

Aruba# configure
Aruba(config)# logging 192.168.1.10

# (2) 送信するイベント重大度の設定

logging severity < major | error | warning | info | debug >

Aruba# configure Aruba(config)# logging serverity info

# 第7章 ソフトウェアのバージョンアップ

# 7.1 バージョンアップに必要なファイル

XX. xx. xx.xxx.swi (XX:製品記号 xx. xx.xxx:バージョン)というファイルが、ソフトウェアイメージファイルとなります。ArubaOS スイッチには、Boot ROM と Software Image がありますが、Boot ROM はソフトウェアイメージファイルに含まれているので、バージョンアップ時に意識する必要はありません。

HPE My Networking サポートサイトからソフトウェアをダウンロードすると、XX. xx. xx. xxx.zip という圧縮フ ァイルで入手できます。この圧縮ファイルには、ソフトウェアイメージファイル(XX. xx. xx. xxxx.swi)の他に、リリースノ ートや、readme ファイル等が含まれていますが、ソフトウェアのバージョンアップに実際に必要となるのは、ソフトウェ アイメージファイル(XX. xx. xx. xxxx.swi)のみとなります。

XX の製品記号は下記の通りとなります。

| 製品シリーズ                                        | 製品記号 |
|-----------------------------------------------|------|
| Aruba 5400R zl2 シリーズ                          | КВ   |
| Aruba 3810M シリーズ                              | КВ   |
| Aruba 2930M シリーズ                              | WC   |
| Aruba 2930F シリーズ                              | WC   |
| Aruba 2540 シリーズ                               | YC   |
| Aruba 2530 シリーズ(Giga モデル, 48 ポート 10/100M モデル) | YA   |

©2018 Hewlett-Packard Enterprise Development Company, LP. The information contained herein is subject to change without notice

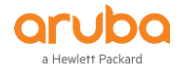

Aruba 2530 シリーズ(48 ポートモデルを除く10/100M モデル) YB

#### 7.2 事前準備

- 現在動作しているソフトウェアバージョンを show version コマンドで確認します。また、show flash コマンドを使用して、Primary Flash と Secondary Flash のソフトウェアイメージとどちらを使用して起動しているかを確認します。
- バージョンアップするソフトウェアの Release Note を確認して、現在しているバージョンからのバージョ ンアップが可能かを確認してください。バージョンによっては段階的にバージョンアップする必要がある ものがあります。
- 3) ping 等を使って PC とバージョンアップを行うスイッチ間で通信できることを確認します。
- PC にて sftp サーバまたは tftp サーバを起動し、新しいバージョンのソフトウェアファイルフラッシュに コピーします。起動に使用しているソフトウェアを上書きする場合は、新しいバージョンをコピーする前 に、バックアップをしておく事をお勧めします。

# 7.3 スイッチ単体のバージョンアップ

本書ではプライマリソフトウェイメージをセカンダリソフトウェアイメージにバックアップしてから、プライマリイメージを入 れ替える手順で紹介しています。

現在使用している Primary イメージを Secondary イメージにコピーしてバックアップしておきます。
 Secondary のイメージを入れ替えで、起動イメージの指定を Secondary に変更する事も可能です。
 copy flash flash secondary (Primary イメージから Secondary イメージへのコピー)

```
Aruba# copy flash flash secondaryAruba# show flashImageSize (bytes) DateVersionPrimary Image:16464572 07/21/17WB.16.03.0003Secondary Image<td:</td>16128924 12/15/16WB.16.03.0003Boot ROM Version..Primary Boot ROM Version: WB.16.03Secondary Boot ROM Version : WB.16.03.Default Boot Image: PrimaryDefault Boot ROM: Primary
```

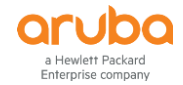

2) 新しいバージョンのソフトウェアを sftp や tftp サーバから Flash にダウンロードします。 copy tftp flash TFTP-IP-Address Software-Image-File-Name (TFTP 利用の例)

```
Aruba# copy tftp flash 192.168.1.10 WB 16 04 0008.swi
The Primary OS Image will be deleted, continue [v/n]? v
12456K
Validating and Writing System Software to the Filesystem ...
Aruba# show flash
              Size (bytes) Date
Image
                                   Version
----- ------
Primary Image : 16464572 07/21/17 WB.16.04.0008
Secondary Image : 16128924 12/15/16 WB.16.03.0003
Boot ROM Version
-----
Primary Boot ROM Version : WB.16.03
Secondary Boot ROM Version : WB.16.03
Default Boot Image : Primary
Default Boot ROM
                : Primary
```

3) スイッチを再起動します。

Aruba# boot system flash primary System will be rebooted from primary image. Do you want to continue [y/n]? y Do you want to save current configuration [y/n/^C] y

Do you want to save current configuration で y とすると、現在の設定が保存されて再起動します。

4) 再起動後、ログインしソフトウェアバージョンを確認します。

```
Aruba# show version

Image stamp:

/ws/swbuildm/rel_ukiah_qaoff/code/build/anm(swbuildm_rel_ukiah_qaoff_rel_ukiah)

Jul 21 2017 14:07:16

WB.16.04.0008

919

Boot Image: Primary

Boot ROM Version: WB.16.03

Active Boot ROM: Primary
```

※Primary イメージをそのままで、Secondary イメージに新しいバージョンのファームウェアをコピーした場合は、再起 動時にセカンダリがデフォルトになるように、"boot set-default flash secondary"を実行して、起動時の初期イメージを セカンダリに変更しておきます。

# 第8章 ポートの設定

# 8.1 ポート番号

a Hewlett Packard Enterprise company

> ArubaOS スイッチでは、標準搭載の固定ポートに関してはインターフェースの速度に関係なくポート番号のみでポート を指定します。ポート番号は上段が奇数、下段が偶数となっており、左上から割り当てられます。

#### 8.1.1 ポート番号表記の例(ボックススイッチ単体)

下記は Aruba 2930F 24G 4SFP+ Switch での例です。

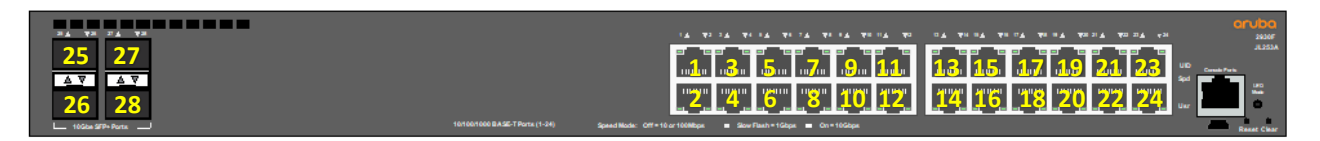

## 8.1.2 ポート番号表記の例(シャーシスイッチ単体)

シャーシスイッチの場合、ポート番号の前にスロット番号が付きます。Aruba 5400R スイッチではスロット番号が1段目 A,B、2段目 C,D といったアルファベットで割り当てられています。各スロットに搭載したインターフェースモジュール内で はボックススイッチと同様に左上から、もしくは左から順番にポート番号が割り当てられます。

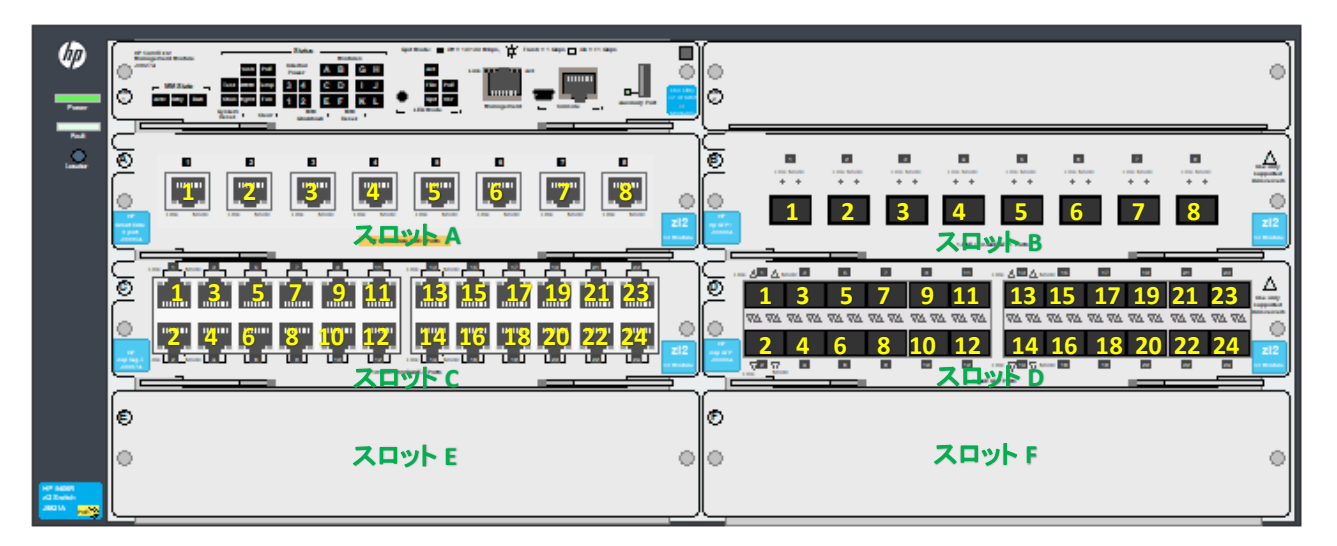

上記の場合ですと、例えば

- スロット A の 1 番ポート: A1
- スロット B の 7 番ポート: B7
- スロット D の 16 番ポート: D16

という表記になります。

8.1.3 スタック構成時のポート番号表記

スタックを構成した場合は、スタック用にスイッチに割り振られた番号 + / + ポート番号で表記されます。

ボックススイッチの場合:1/1,1/2,1/3,2/1,2/2,2/3 など

シャーシスイッチの場合:1/A1,1/A2,1/C1,1/E1,2/A1,2/C3 など

# 8.2 ポートの設定

# 8.2.1 ポートの基本設定

#### (1) ポートの速度と Duplex モードを設定する

speed-duplex < 10-half | 100-half | 10-full | 100-full | 1000-full | auto | auto-10 | auto-100 | auto-1000 | auto-10-100 | auto 10g >

デフォルトは auto です。ポートによっては指定できないモードがあります。

Aruba# configure
Aruba(config)# interface 1
Aruba(eth-1)# speed-duplex 100-full

ポートの設定は下記のように1行で行うことも可能です。

Aruba# configure
Aruba(config)# interface 1 speed-duplex 100-full

# (2) ポートの MDI/MDIX を設定する

mdix-mode [ auto | mdix | mdi ]

Aruba# configure Aruba(config)# interface 1 Aruba(eth-1)# mdix-mode mdix

### (3) ポートをシャットダウンする

disable

Aruba# configure
Aruba(config)# interface 1
Aruba(eth-1)# disable

#### (4) ポートのシャットダウンを解除する

#### enable

Aruba# configure Aruba(config)# interface 1 Aruba(eth-1)# enable

#### (5) フローコントロールの設定

#### flow-control

Aruba# configure Aruba(config)# interface 1 Aruba(eth-1)# flow-control

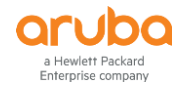

#### (6) インターフェースの指定とコマンドの同時実行

インターフェースの範囲指定と設定コマンドを1行で同時実行することも可能です。下記はポート1-8を纏めてシャット ダウンした場合の例です。

Aruba# configure
Aruba(config)# interface 1-8 disable

#### 8.2.2 ポート情報の表示

#### (1) ポート情報の表示

#### show interface

Aruba# show interface

Status and Counters - Port Counters

| Port | Total Bytes   | Total Frames | Errors Rx | Drops Tx | Ctrl | Limit |
|------|---------------|--------------|-----------|----------|------|-------|
|      |               |              |           |          |      |       |
| 1    | 3,658,360,246 | 6,656,213    | 0         | 0        | off  | 0     |
| 2    | 0             | 0            | 0         | 0        | off  | 0     |
| 3    | 65,087,227    | 279,972      | 0         | 0        | off  | 0     |
| 4    | 7,726,749     | 20,620       | 0         | 0        | off  | 0     |
| 5    | 2,062,283,283 | 30,510,070   | 0         | 0        | off  | 0     |
| 6    | 0             | 0            | 0         | 0        | off  | 0     |
| 7    | 150,392,970   | 212,204      | 0         | 0        | off  | 0     |

#### (2) ポート状態の表示

show interface brief

| Aruba# show interface brief       |           |      |                    |         |        |         |             |              |                |
|-----------------------------------|-----------|------|--------------------|---------|--------|---------|-------------|--------------|----------------|
| Status and Counters - Port Status |           |      |                    |         |        |         |             |              |                |
| Port                              | Туре      | <br> | Intrusion<br>Alert | Enabled | Status | Mode    | MDI<br>Mode | Flow<br>Ctrl | Bcast<br>Limit |
| 1                                 | 100/1000T | İ    | No                 | Yes     | Down   | 1000FDx | NA          | off          | 0              |
| 2                                 | 100/1000T | Ι    | No                 | Yes     | Up     | 1000FDx | MDI         | off          | 0              |
| 3                                 | 100/1000T | Ι    | No                 | Yes     | Down   | 1000FDx | NA          | off          | 0              |
| 4                                 | 100/1000T | Ι    | No                 | Yes     | Down   | 1000FDx | NA          | off          | 0              |
| 5                                 | 100/1000T | Ι    | No                 | Yes     | Down   | 1000FDx | NA          | off          | 0              |
| 6                                 | 100/1000T | Ι    | No                 | Yes     | Down   | 1000FDx | Auto        | off          | 0              |
| 7                                 | 100/1000T | Ι    | No                 | Yes     | Down   | 1000FDx | NA          | off          | 0              |
| (以下略)                             |           |      |                    |         |        |         |             |              |                |

# (3) ポートの設定情報の表示

show interface config
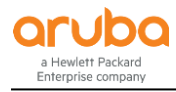

| Aruba# | Aruba# <b>show interface config</b> |   |         |      |           |      |
|--------|-------------------------------------|---|---------|------|-----------|------|
| Port S | ettings                             |   |         |      |           |      |
| Port   | Туре                                |   | Enabled | Mode | Flow Ctrl | MDI  |
| 1      | 100/1000T                           | + | Yes     | Auto | Disable   | Auto |
| 2      | 100/1000T                           | İ | Yes     | Auto | Disable   | Auto |
| 3      | 100/1000T                           | Ì | Yes     | Auto | Disable   | Auto |
| 4      | 100/1000T                           | Ι | Yes     | Auto | Disable   | Auto |
| 5      | 100/1000T                           |   | Yes     | Auto | Disable   | Auto |
| 6      | 100/1000T                           |   | Yes     | Auto | Disable   | Auto |
| 7      | 100/1000T                           |   | Yes     | Auto | Disable   | Auto |
| (以下略)  |                                     |   |         |      |           |      |

# (4) ポートステータスの表示

show interface status

| Aruba# <b>s</b><br>Port | how interface<br>Name | <b>status</b><br>Status | Config-mode | Speed   | Туре      | Tagged | Untagged |
|-------------------------|-----------------------|-------------------------|-------------|---------|-----------|--------|----------|
| 1                       |                       | Down                    | Auto        | 1000FDx | 100/1000T | No     | 10       |
| 2                       |                       | Down                    | Auto        | 1000FDx | 100/1000T | No     | 1        |
| 3                       |                       | Down                    | Auto        | 1000FDx | 100/1000T | No     | 1        |
| 4                       |                       | Down                    | Auto        | 1000FDx | 100/1000T | No     | 1        |
| 5                       |                       | Down                    | Auto        | 1000FDx | 100/1000T | No     | 1        |
| 6                       |                       | Down                    | Auto        | 1000FDx | 100/1000T | No     | 1        |
| 7                       |                       | Down                    | Auto        | 1000FDx | 100/1000T | 10     | 1        |
| (以下略)                   |                       |                         |             |         |           |        |          |

(5) 指定ポートの詳細情報表示 show interface Port-Number

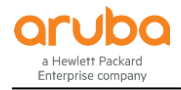

```
Aruba# show interface 1
Status and Counters - Port Counters for port 1
 Name :
 MAC Address
               : 3ca82a-58fc33
 Link Status
                 : Up
 Port Enabled
                : Yes
 Totals (Since boot or last clear) :
                 : 2,595,149,519
                                        Bytes Tx
                                                       : 3,031,982,758
  Bytes Rx
                                                       : 9,734,887
  Unicast Rx
                 : 7,509,167
                                        Unicast Tx
  Bcast/Mcast Rx : 10,202,606
                                        Bcast/Mcast Tx : 654,138,198
 Errors (Since boot or last clear) :
  FCS Rx
                : 0
                                        Drops Tx
                                                        : 0
                 : 0
                                                        : 0
  Alignment Rx
                                        Collisions Tx
  Runts Rx
                : 0
                                        Late Colln Tx
                                                      : 0
                 : 0
                                        Excessive Colln : 0
  Giants Rx
  Total Rx Errors : 0
                                        Deferred Tx
                                                        : 0
 Others (Since boot or last clear) :
  Discard Rx
                 : 0
                                        Out Queue Len : 0
  Unknown Protos : 0
 Rates (5 minute weighted average) :
  Total Rx (bps) : 1,832
                                        Total Tx (bps) : 6,216
  Unicast Rx (Pkts/sec) : 0
                                        Unicast Tx (Pkts/sec) : 0
  B/Mcast Rx (Pkts/sec) : 0
                                        B/Mcast Tx (Pkts/sec) : 7
  Utilization Rx : 0 %
                                       Utilization Tx :
                                                             0 %
```

(6) ポートの統計情報をクリアする clear statics Port-Number

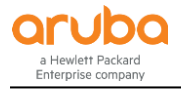

Aruba# show interface 1 Status and Counters - Port Counters for port 1 Name : MAC Address : 3ca82a-58fc33 Link Status : Up Port Enabled : Yes Totals (Since boot or last clear) : Bytes Rx : 2,595,149,519 Bytes Tx : 3,031,982,758 : 7,509,167 Unicast Tx : 9,734,887 Unicast Rx Bcast/Mcast Rx : 10,202,606 Bcast/Mcast Tx : 654,138,198 Errors (Since boot or last clear) : FCS Rx : 0 Drops Tx : 0 Alignment Rx : 0 Collisions Tx : 0 Late Colln Tx : 0 Runts Rx : 0 Giants Rx : 0 Excessive Colln : 0 Total Rx Errors : 0 Deferred Tx : 0 Others (Since boot or last clear) : Discard Rx : 0 Out Oueue Len : 0 Unknown Protos : 0 Rates (5 minute weighted average) : Total Rx (bps) : 1,832 Total Tx (bps) : 6,216 Unicast Rx (Pkts/sec) : 0 Unicast Tx (Pkts/sec) : 0 B/Mcast Rx (Pkts/sec) : 0 B/Mcast Tx (Pkts/sec) : 7 Utilization Rx : 0 % Utilization Tx : 0% Aruba# clear statics 1 Aruba# show interface 1 Status and Counters - Port Counters for port 1 Name : MAC Address : 3ca82a-58fc33 Link Status : Up Port Enabled : Yes Totals (Since boot or last clear) : Bytes Rx : 1,293 Bytes Tx : 3,448 Unicast Rx Unicast Tx : 11 : 11 Bcast/Mcast Rx : 0 Bcast/Mcast Tx : 15 Errors (Since boot or last clear) : : 0 FCS Rx : 0 Drops Tx Alignment Rx : 0 Collisions Tx : 0 Runts Rx Late Colln Tx : 0 : 0 Excessive Colln : 0 Giants Rx : 0 Deferred Tx Total Rx Errors : 0 : 0 Others (Since boot or last clear) : Discard Rx : 0 Out Queue Len : 0 Unknown Protos : 0 Rates (5 minute weighted average) : Total Tx (bps) : 6,336 Total Rx (bps) : 1,808 Unicast Rx (Pkts/sec) : 1 Unicast Tx (Pkts/sec) : 1 B/Mcast Rx (Pkts/sec) : 0 B/Mcast Tx (Pkts/sec) : 8 Utilization Rx : 0 % Utilization Tx : 0%

## 8.2.3 複数インターフェースのレンジ指定

一部のコマンドでは、複数のインターフェースを指定して情報の表示や設定が行なえます。

©2018 Hewlett-Packard Enterprise Development Company, LP. The information contained herein is subject to change without notice

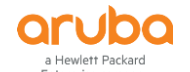

例)ポート 1,3,5 を指定してポート状態を表示

Aruba# show interface brief 1,3,5

例)ポート 1-5 を指定してポート状態を表示

Aruba# show interface brief 1-5

#### 8.3 PoE

#### 8.3.1 PoE 設定関連コマンド

# (1) ポートごとで PoE を有効/無効にする

interface Port-List power-over-ethernet

デフォルトでは PoE は有効になっています。PoE を無効にする場合は下記のように設定します。

```
Aruba# configure
```

Aruba(config)# no interface 1 power-over-ethernet

## (2) ポートごとの PoE 電力割り当ての手動設定

interface Port-List poe-allocate-by < usage | class | value >

- usage: PD により自動で電力を割り当てます。
- class: Power Ramp-up シグネチャにより、Power Class に応じて電力を割り当てます。
- value:指定した電力(poe-vaule で指定した値)を手動で割り当てます。デフォルトは 17W のため、必要に応じて 電力の設定を行います。

#### Aruba# configure

Aruba(config)# interface 1 poe-allocate-by value Warning: Use this command at your own risk. Proceeding may result in undesired PoE behavior. Recommend setting 'poe-allocate-by' to 'class' or 'usage'.

Default poe-value : 17W Current poe-value : 17W

In order to change this value, please use 'poe-value' command. Do you agree, and do you wish to proceed? [y/n] y

#### (3) ポートごとの PoE 給電電力の最大値設定

interface Port-List poe-vaule [1-33] poe-allocate-by で value を設定した場合に指定可能です。

Aruba# configure
Aruba(config)# interface 1 poe-value 20

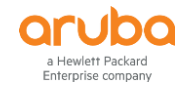

## (4) PoE プライオリティの設定

interface *Port-List* power-over-ethernet < critical | high | low > デフォルトでは low が設定されています。

Aruba# configure

Aruba(config)# interface 1 power-over-ethernet high

## (5) LLDP による PoE の割り当て

interface Port-List poe-Ildp-detect < disable | enable > デフォルトでは LLDP による PoE の割り当ては無効になっています。

Aruba# configure
Aruba(config)# interface 1 poe-lldp-detect enabled

## (6) Pre-Standard デバイスへの給電の有効化

power-over-ethernet pre-std-detect < ports *Port-List* > 802.11af 準拠以前のデバイス検出、給電を有効化します。なお、全ての 802.11af 準拠前デバイスへの給電を保証す るものではございません。

Aruba# configure Aruba(config)# power-over-ethernet pre-std-detect ports 1-3

## (7) PoE 電力使用率による Trap 送信のための閾値設定

power-over-ethernet threshold < 1-99 > 筐体あたりの電力使用率による Trap 送信の閾値を設定します。 デフォルトは 80%です。

Aruba# configure Aruba(config)# power-over-ethernet threshold 60

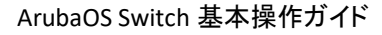

8.3.2 PoE の状態表示

I Hewlett Packard nterprise company

#### (1) スイッチ全体の PoE 情報の表示

```
show power-over-ethernet
```

```
Aruba# show power-over-ethernet
Status and Counters - System Power Status
 System Power Status : No redundancy
PoE Power Status : No redundancy
Chassis power-over-ethernet:
 Total Available Power : 370 W
 Total Failover Pwr Avl : 0 W
 Total Redundancy Power : 0 W
 Total Power Drawn : 50 W +/- 6W
 Total Power Reserved : 50 W
 Total Remaining Power : 320 W
Internal Power
       Main Power
 PS
       (Watts) Status
      -----
  _ _ _ _ _
       370
                    POE+ Connected
 1
External Power
       EPS1 /Not Connected.
```

(2) 各ポートの PoE 情報の一覧表示

show power-over-ethernet brief

```
Aruba# show power-over-ethernet brief
Status and Configuration Information
 System Power Status : No redundancy
 PoE Power Status : No redundancy
 Available: 370 W Used: 49 W Remaining: 321 W
                  Pre-std Alloc Alloc PSE Pwr PD Pwr PoE Port PLC PLC
PoE
     Pwr Pwr
Port Enab Priority Detect Cfg Actual Rsrvd Draw Status Cls Type
Yeslowoffusage lldp6.9 W6.9 WDelivering3Yeslowoffusage lldp3.3 W3.3 WDelivering4Yeslowoffusage usage8.8 W8.8 WDelivering4
1
                                                                  1
2
                                                                  2
3
                                                                  2
4
     Yes low
                 off
                        usage lldp 6.7 W 6.7 W
                                                  Delivering 4
                                                                  2
(以下略)
```

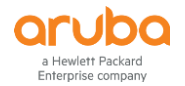

(3) 各ポートの PoE 状態詳細表示

show power-over-ethernet Port-Number

```
Aruba# show power-over-ethernet 1
Status and Configuration Information for port 1
 Power Enable
                 : Yes
                                          PoE Port Status : Delivering
 PLC Class/Type
                 : 3/1
                                          Priority Config : low
 DLC Class/Type : 4/2
                                                           : off
                                         Pre-std Detect
 Alloc By Config : usage
                                         Configured Type
                                                           :
 Alloc By Actual
                                          PoE Value Config : n/a
                 : lldp
 PoE Counter Information
                                         MPS Absent Cnt
 Over Current Cnt : 0
                                                            : 2
 Power Denied Cnt : 0
                                          Short Cnt
                                                            : 0
 LLDP Information
 PSE Allocated Power Value : 6.8 W
                                         PSE TLV Configured : dot3, MED
 PD Requested Power Value : 12.5 W
                                         PSE TLV Sent Type : dot3
 MED LLDP Detect
                         : Disabled
                                         PD TLV Sent Type
                                                           : dot3
 Power Information
 PSE Voltage
               : 56.5 V
                                         PSE Reserved Power : 6.9 W
 PD Amperage Draw : 122 mA
                                         PD Power Draw
                                                            : 6.9 W
```

# 8.4 リンクアグリゲーション(ポートトランク)

## 8.4.1 リンクアグリゲーション(ポートトランク)のモード

ArubaOS スイッチでは、リンクアグリゲーション(ポートトランク)を使用するポートで LACP を利用するかどうかを指定します。

- LACP (IEEE 802.3ad)
   対向機器と LACP プロトコルを使用してネゴシエーションしてリンクを確立します。対向機器の設定と合わせア クティブまたはパッシブの指定が出来ます。固定ポートで LACP を使用する場合は、トランクポートとして LACP を設定し、FlexNetwork(Comware)スイッチの IRF で LACP-MAD として LACP を構成する場合は、MAD パスス ルーモードを設定する事ができます。
- Trunk (デフォルト, 非プロトコル)
   Trunk では手動で設定を行うスタティックモードのみ設定が可能で、LACP(802.3ad) 以外のトランクプロトコル
   を使用した対向機器を接続する場合や、トランクプロトコルが不明な場合等に使用します。

## 8.4.2 リンクアグリゲーション(ポートトランク)の設定

# (1) リンクアグリゲーション(ポートトランク)インターフェースへのポート追加とモード指定

trunk Port-List < Trunk-Name > < trunk | lacp >

- Trunk-Name: リンクアグリゲーション(ポートトランク)インターフェースの名前を指定。trk1, trk2, trk3 などのインタ ーフェース名が予め定義されている。インターフェースの数は機種により異なる。
- trunk: LACP プロトコルを使用しない場合(デフォルト)

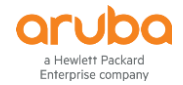

● lacp: LACP プロコルを指定する場合

```
LACP を使用する場合
```

Aruba# configure Aruba(config)# trunk 1-2 trk1 lacp

LACP を使用しない場合

Aruba# configure Aruba(config)# trunk 1-2 trk1

## (2) リンクアグリゲーション(ポートトランク)インターフェースからのポート削除

no trunk <Port-List>

Aruba# configure Aruba(config)# no trunk 1

(3) ポートで LACP アクティブの有効化

lacp active

Aruba# configure Aruba(config)# interface 3-4 Aruba(eth-3-4)# lacp active

上記設定は interface 3-4 lacp active と1 行で設定することも可能です。

## (4) ポートで LACP パッシブの有効化

lacp passive

Aruba# configure Aruba(config)# interface 3-4 Aruba(eth-3-4)# lacp passive

上記設定は interface 3-4 lacp passive と1 行で設定することも可能です。

(5) LACP 設定の解除

no interface Port-List lacp またはインターフェースコンテキストに移動して no lacp

Aruba# configure Aruba(config)# interface 3-4 disable Aruba(config)# no interface 3-4 lacp

ループを回避するため、上記の設定例のようにポートを一度無効化してから LACP を解除することをおすすめします。

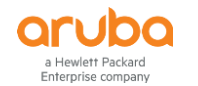

8.4.3 リンクアグリゲーション(ポートトランク)情報の表示

(1) リンクアグリゲーション(ポートトランク)の一覧表示

show trunks

| Aruba# <b>show trunks</b> |                    |           |   |       |       |
|---------------------------|--------------------|-----------|---|-------|-------|
| Load Balancing Method:    | L3-based (default) |           |   |       |       |
| Port   Name               |                    | Туре      |   | Group | Туре  |
| 1                         |                    | 100/1000T | Ì | Trk1  | LACP  |
| 2                         |                    | 100/1000T |   | Trk1  | LACP  |
| 3                         |                    | 100/1000T |   | Trk2  | Trunk |
| 4                         |                    | 100/1000T | l | Trk2  | Trunk |

## (2) LACP 情報の要約表示

show lacp

| Aruba# <b>sh</b> o | w lacp          |                |                |         |                |              |             |
|--------------------|-----------------|----------------|----------------|---------|----------------|--------------|-------------|
|                    |                 |                | LACF           | )       |                |              |             |
| Port               | LACP<br>Enabled | Trunk<br>Group | Port<br>Status | Partner | LACP<br>Status | Admin<br>Key | Oper<br>Key |
|                    |                 |                |                |         |                |              |             |
| 3                  | Active          | Trk1           | Up             | Yes     | Success        | 0            | 210         |
| 4                  | Active          | Trk1           | Up             | Yes     | Success        | 0            | 210         |

ダイナミック LACP の設定で、最初の Trunk Group はポート番号が表示され、ネゴシエーションしトランクが構成される と(DynX)というグループが自動構成されます。スタティック LACP の場合は、トランク設定時に指定した、トランク名 (TrkX)を表示します。

## (3) LACP 統計情報の表示

show lacp counters

| Aruba<br>LACP | a# <b>show ]</b><br>Port Cou | l <b>acp counte</b><br>Inters. | rs              |                   |                   |                    |                    |        |
|---------------|------------------------------|--------------------------------|-----------------|-------------------|-------------------|--------------------|--------------------|--------|
| Por           | rt Trunk                     | LACP<br>PDUs Tx                | LACP<br>PDUs Rx | Marker<br>Req. Tx | Marker<br>Req. Rx | Marker<br>Resp. Tx | Marker<br>Resp. Rx | Error  |
| 1<br>2        | Trk1<br>Trk1                 | 15<br>16                       | 13<br>14        | 0<br>0            | 0<br>0            | 0<br>0             | 0<br>0             | 0<br>0 |

# (4) LACP ローカル情報の表示

show lacp local

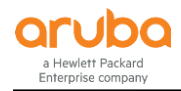

| Aruba#  | Aruba# <b>show lacp local</b> |              |            |             |                     |  |
|---------|-------------------------------|--------------|------------|-------------|---------------------|--|
| LACP Lo | LACP Local Information.       |              |            |             |                     |  |
| System  | ID: 3ca                       | a82a-58fc0   | 90         |             |                     |  |
| Port    | Trunk                         | LACP<br>Mode | Aggregated | Tx<br>Timer | Rx Timer<br>Expired |  |
| 1       | Trk1                          | Active       | Yes        | Slow        | No                  |  |
| 2       | Trk1                          | Active       | Yes        | Slow        | No                  |  |

#### (5) LACP ピア情報の表示

show lacp peer

Aruba# show lacp peer LACP Peer Information. System ID: 3ca82a-58fc00 Local Local Port 0per LACP Тх Port Trunk System ID Port Priority Mode Timer Key -------- ---- - -1 Trk1 80c16e-cf0360 1 0 54 Active Slow 2 Trk1 80c16e-cf0360 2 0 54 Active Slow

# 8.5 ループ検知

ArubaOS スイッチ製品ではループ検知機能として Loop Protect 機能が実装されており、指定したポートからループ検 出パケットを送信することで接続されたスイッチやハブのループを検出し、該当ポートに対しブロックやシャットダウン などの制御を行うことができます。

# 8.5.1 ループ検知の設定

Loop Protect の設定はポート単位または VLAN 単位で設定ができます。ポートと VLAN の両方に設定することはできません。

(1) ループ検知モードの設定

loop-protect mode < port | vlan >

- port:ポート単位のループ検知を行うモード(デフォルト)
- vlan : VLAN 単位のループ検知を行うモード

Aruba# configure Aruba(config)# loop-protect mode vlan

(2) ポート単位のループ検知設定

loop-protect Port-List [ receiver-action < send-disable | no-disable | send-recv-dis > ]

- send-disable : ループ検知時にループ検知パケットを送信したポートをシャットダウンします。(デフォルト)
- no-disable : ループを検知してもポートをシャットダウンしません。

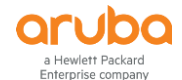

● send-recv-dis : ループ検知時にループ検知パケットを送信したポート、受信したポートの両方をシャットダウンし ます。

Aruba# configure Aruba(config)# loop-protect 1-2

(3) VLAN 単位のループ検知設定

loop-protect vlan Vlan-list [ receiver-action < send-disable | no-disable | send-recv-dis > ]

アクションの設定はポート単位と同じです。

Aruba# configure
Aruba(config)# loop-protect vlan 1

#### (4) ループ検知パケット送信間隔の設定

loop-protect transmit-interval < 1-10 >

デフォルトは5秒です。

Aruba# configure
Aruba(config)# loop-protect transmit-interval 1

## (5) ポートシャットダウン間隔の設定

loop-protect disable-timer < 0-604800 >

ループ検知時に指定した時間ポートをシャットダウンします。指定時間経過後ポートのシャットダウンは解除されます。 デフォルトは 0 秒になっており、ループ検知でシャットダウンされたポートは自動復旧しません。復旧するには、 interface < Port-List> enable を実行する必要があります。

Aruba# configure
Aruba(config)# loop-protect disable-timer 60

#### (6) ループ検知時の Trap 送信の設定

loop-protect trap loop-detected

Aruba# configure Aruba(config)# loop-protect trap loop-detected

#### 8.5.2 ループ検知機能の設定例

以下の設定例では、ポート 1~10 で Loop-Protect を有効にして、ループ検出時ポートをシャットダウンし、60 病後に自動復旧、3 秒毎にループパケットを送信するように指定しています。またループ検知時には SNMP Trap も送信するよう にしています。

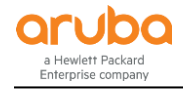

Aruba# configure
Aruba(config)# loop-protect 1-10
Aruba(config)# loop-protect disable-timer 60 transmit-interval 3
Aruba(config)# loop-protect trap loop-detected

## 8.5.3 ループ検知機能の情報表示

#### (1) ポートモードでの設定と検出情報の表示

show loop-protect < Port-List | vlan list >

```
Aruba# show loop-protect 1-2
Status and Counters - Loop Protection Information
 Transmit Interval (sec)
                           : 3
 Port Disable Timer (sec)
                           : 60
                           : Enabled
 Loop Detected Trap
 Loop Protect Mode
                           : Port
 Loop Protect Enabled VLANs :
                                                                  Port
                        Detected Loop
                                        Time Since Rx
        Loop
                Loop
 Port
        Protect Detected on VLAN
                                 Count Last Loop
                                                                 Status
                                                    Action
                                  17
                                         8m,30s
                                                    send-disable Down
 1
        Yes
               Yes
                        NA
 2
        Yes
               Yes
                        NA
                                  17
                                        1s
                                                    send-disable Down
```

(2) ループ検知時に表示されるログの表示例

```
Aruba# show logging
Keys: W=Warning I=Information
M=Major D=Debug E=Error
---- Event Log listing: Events Since Boot ----
I 05/31/17 10:51:24 00076 ports: port 1 is now on-line
I 05/31/17 10:51:24 00076 ports: port 2 is now on-line
W 05/31/17 10:51:25 00884 loop-protect: port 1 disabled - loop detected.
I 05/31/17 10:51:25 00898 ports: Loop Protect(62) has disabled port 1 for 60
seconds
```

8.6 レートリミット

ポートで受信するトラフィックに対してレートの制限をすることができます。レートリミットはポートまたは VLAN に設定を 行います。

#### (1) レートリミットの設定

late-limit < all | bcast | icmp | mcast | unknown-unicast > in < kpps / percent Percent >

- all:全てのトラフィック
- bcast : ブロードキャストトラフィック
- icmp : ICMP トラフィック
- mcast:マルチキャストトラフィック

©2018 Hewlett-Packard Enterprise Development Company, LP. The information contained herein is subject to change without notice

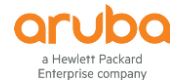

● unkown-uniast: Unknown ユニキャストトラフィック(機種,バージョンにより指定できない場合があります)

## (2) 設定例

ポート 1~10 で、ブロードキャストとマルチキャストのトラフィックを 80%以内に制限する

```
Aruba# configure
Aruba(config)# interface 1-10
Aruba(config)# rate-limit bcast in percent 80
Aruba(config)# rate-limit mcast in percent 80
```

# 8.7 ブロードキャストストーム検知

Fault Finder という機能でブロードキャストストーム検知設定を行うことで、ブロードキャストストーム検知時にポートのシャットダウンを行うことができます。

## 8.7.1 ブロードキャストストーム検知設定

#### (1) ブロードキャストストーム検知の有効化とアクション設定

fault-finder broadcast-storm Port-List action [ warn | warn-and-disable ] < Seconds > [ pps Number | percent Number ]

- action のパラメータ
  - ▶ warm:イベント通知のみ
  - ▶ warm-and-disable : イベント通知とポートのシャットダウン
  - Seconds:ポートをシャットダウンする時間を指定(0-604800秒)。0にすると自動解除は行われず、手動でのシャットダウン解除が必要。

## (2) 設定例

ポート 1~10 でブロードキャストストームが 80%を超えたらイベント通知と 600 秒間ポートをシャットダウンする。

# Aruba# configure Aruba(config)# fault-finder broadcast-storm 1-10 action warm-and-disable 600 percent 80

## 8.7.2 ブロードキャストストーム検知の情報表示

#### (1) 設定と検知状況の表示

| A | ruba# s | show fau | lt-find@ | er broadcas | st-storm         |         |         |      |
|---|---------|----------|----------|-------------|------------------|---------|---------|------|
|   |         | Bcast    | Port     | Rising      |                  | Disable | Disable | Time |
|   | Port    | Storm    | Status   | Threshold   | Action           | Timer   | Left    |      |
|   | 1       | Yes      | Down     | 80%         | warn-and-disable | e 60    | 58 sec  |      |
|   | 2       | Yes      | Down     | 80%         | warn-and-disable | e 60    | 58 sec  |      |

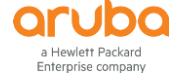

## (2) ブロードキャストストーム検知時のログの表示例

Aruba# **show logging** W=Warning Keys: I=Information D=Debug E=Error M=Major ---- Event Log listing: Events Since Boot ----W 12/25/17 16:09:28 02676 FFI: port 1-Excessive Broadcasts. Broadcast-storm control threshold 5 percent exceeded. M 12/25/17 16:09:28 02673 FFI: port 1-Port disabled by Fault-finder. W 12/25/17 16:09:28 02676 FFI: port 2-Excessive Broadcasts. Broadcast-storm control threshold 5 percent exceeded. M 12/25/17 16:09:28 02673 FFI: port 2-Port disabled by Fault-finder. I 12/25/17 16:09:28 00898 ports: Fault Finder(71) has disabled port 1 for 60 seconds I 12/25/17 16:09:28 00898 ports: Fault Finder(71) has disabled port 2 for 60 seconds I 12/25/17 16:09:28 00077 ports: port 1 is now off-line I 12/25/17 16:09:28 00077 ports: port 2 is now off-line

## 8.8 ポート障害検出

Fault Finder という機能でスイッチでの物理レイヤまたはネットワーク障害の検出の設定と感度の設定を行う事ができます。この機能はデフォルトで有効となっていますので、無効化や感度やアクションの調整を行う事ができます。

#### 8.8.1 ポート障害検出の設定

#### (1) Fault Finder の設定

ault-finder < all | .... > [ action <warm | warm-and-disable >] [ sensitivity < low | medium | high >]

- all:全ての障害タイプ
- bad-driver : 極めて多くの過小パケット、ジャイアントパケット
- bad-transceiver : 過大なロングフレームかつ FCS エラー
- bad-cable : 過大な CRC/アライメントエラー
- too-long-cable : 過大なレイトコリジョン
- over-bandwidth : 高いレートのコリジョン/ドロップ
- loss of link: リンクロス検出(感度の設定は行えない)
- link-flap:リンクフラップ(リンク障害と復旧を激しく繰り返す)
- duplex-mismatch-HDx:半二重設定のミスマッチ
- duplex-mismatch-FDx:全二重設定のミスマッチ
- broadcast-storm: ブロードキャストストーム(全項目で説明)
- action のパラメータ
  - ▶ warm : イベント通知のみ
  - ▶ warm-and-disable : イベント通知とポートのシャットダウン
- sensitivity のパラメータ
  - ▶ low : 低感度
  - ➤ medium:中感度
  - ➤ high:高感度
- (2) Fault Finder の設定例

リンクフラップの検出を高感度で設定し、アクションでイベントの通知と無効化を設定

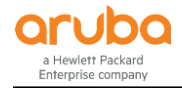

#### Aruba# configure

Aruba(config)# fault-finder link-flap action warn-and-disable sensitivity high

#### 8.8.2 ポート障害検出の情報表示

show fault-finder

| Aruba# <b>show fault-fin</b><br>Fault Finder | der         |                  |
|----------------------------------------------|-------------|------------------|
| Fault ID                                     | Sensitivity | Action           |
|                                              |             |                  |
| bad-driver                                   | medium      | warn             |
| bad-transceiver                              | medium      | warn             |
| bad-cable                                    | medium      | warn             |
| too-long-cable                               | medium      | warn             |
| over-bandwidth                               | medium      | warn             |
| broadcast-storm                              | medium      | warn             |
| loss-of-link                                 | medium      | warn             |
| duplex-mismatch-hdx                          | medium      | warn             |
| duplex-mismatch-fdx                          | medium      | warn             |
| link-flap                                    | low         | warn-and-disable |
|                                              |             |                  |

## 8.9 ポートセキュリティ

ArubaOS スイッチでは、ポートセキュリティを設定して、不正なアクセスからネットワークを防御する機能が搭載されています。 侵入者の防止、盗聴防止、接続最大数の指定、アドレス学習の設定(指定 MAC アドレスのみ接続可能)とす るなどの設定を行うことができます。

未認可トラフィックのブロックでは、セキュリティ違反を検出したポートを無効にすることなく未認可のトラフィックをブロックできるようにします。ポートセキュリティの設定は、スタティックおよびダイナミックトランクグループでは機能しませんので、注意が必要です。MAC アドレスの学習は"mac-age-time"の設定(初期値 300 秒)により期限切れとなります。

## 8.9.1 ポートセキュリティの設定

ポートセキュリティを設定するには、最初に学習モードを指定して、学習するアドレス数や、認可する MAC アドレスを 指定していきます。コマンドの体系では、学習モードと制限を一括で設定する事もできます。

## (1) 学習モードの設定

port-security Port-List lean-mode [ continuous | static | configured | port-access | limited-continuous ]

ポート毎に MAC アドレスの学習モードを指定します。

- coninuous:ポート上の新しい MAC アドレスを継続的に学習
- static:許可するとMAC アドレスを設定と制限数まで学習
- configured : address-limit で指定された個数の MAC アドレスを許可
- port-access: 802.1X または MAC/Web 認証で許可したもののみ学習
- limited-continuous : 最初の address-limit で指定された個数のアドレスを許可

#### (2) 学習するアドレス数制限の指定(通信可能な MAC アドレス数)

lean-mode が configured または limited-continuous のときのアドレス数の制限を指定します。

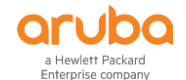

port-security Port-List address-limit < 1-64 >

Aruba# configure

Aruba(config)# port-security 1 address-limit 5

## (3) 許可する MAC アドレスを指定する

port-security Port-List mac-address Mac-Address

#### Aruba# configure

Aruba(config)# port-security 1 mac-address 80c16e-cdd180

#### (4) アクションの設定

port-security Port-List action [ none | send-alarm | send-disable ]

- send-alarm : Alarm を送信
- send-disable : ポートをシャットダウン

Aruba# configure
Aruba(config)# port-security 1-10 action send-disable

#### (5) 盗聴防止の設定

port-security Port-List eavesdrop-prevention

不明な宛先 MAC アドレスへのパケット転送を防ぐ機能です。デフォルトで有効になっています。

## 8.9.2 ポートセキュリティ設定情報の表示

#### (1) スイッチ全体の情報表示

show port-security

| Aruba#<br>Port S | <b>show port-secur</b><br>Security | ity          |                      |
|------------------|------------------------------------|--------------|----------------------|
| Port             | Learn Mode                         | Action       | Eavesdrop Prevention |
| 1                | Continuous                         | Send Disable | Enabled              |
| 2                | Continuous                         | Send Alarm   | Enabled              |
| 3                | Continuous                         | None         | Enabled              |
| 4                | Continuous                         | None         | Enabled              |
| 5                | Continuous                         | None         | Enabled              |
|                  |                                    |              |                      |

(2) ポート単位の情報表示

show port-security Port-Number

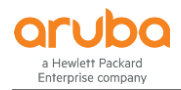

# 8.10 ソースポートフィルタ

ソースポートフィルタは同一 VLAN 内のポート間通信を遮断することができる機能です。例えばホテルの部屋間の通信は遮断し、アップリンクポートとの通信は許可するといった使い方ができます。他のメーカーではマルチプル VLAN という名前の機能で実装されているものに相当します。

8.10.1 ソースポートフィルタの設定

(1) ソースポートフィルタの適用

filter source-port source-port-list [ drop | forward ] dest-port-list

- drop:送信元ポートから送信先ポートへのトラフィック転送を破棄する
- forward:送信元ポートから送信先ポートへのトラフィック転送を行う

Aruba# configure
Aruba (config)# filter source-port 1 drop 2

(2) ソースポートフィルタの状態確認

show filter source-port

```
Aruba# show filter source-port
Traffic/Security Filters
Filter Name
               | Port List
                               Action
| drop 2-23
1
               | 1
2
               | 2
                               | drop 2-23
3
               | 3
                               | drop 2-23
               | 4
4
                               | drop 2-23
```

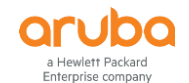

8.10.2 ソースポートフィルタの設定例

(1) 構成図

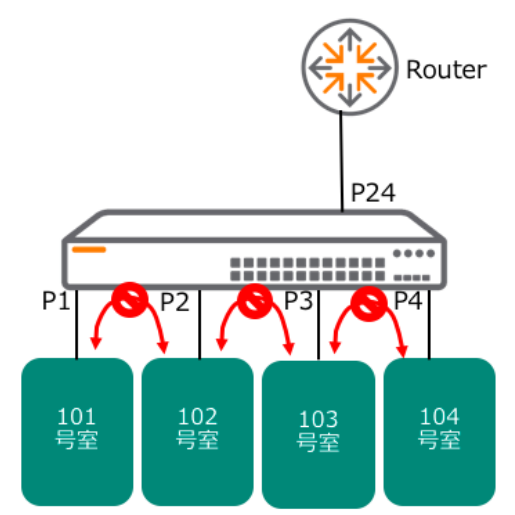

- (2) 要件
  - 同一 VLAN に属する各部屋間の通信を遮断する。
  - 各部屋からアップリンクポート(24番ポート)への通信は許可する
- (3) 設定手順
- 1) 1番ポート(101号室)からアップリンクポート以外への通信を遮断する設定を行う。

```
Aruba# configure
Aruba (config)# filter source-port 1 drop 2-4
```

2) 2番ポート(102号室)~4番ポート(104号室)も同様に設定を行う。

```
Aruba (config)# filter source-port 2 drop 1,3-4
Aruba (config)# filter source-port 3 drop 1-2,4
Aruba (config)# filter source-port 4 drop 1-3
```

# 第 9章 VLAN の設定

# 9.1 VLAN の基本的な設定

9.1.1 VLAN の作成・削除

```
(1) VLAN を作成する
```

vlan vlan-id [ name vlan-name ]

- vlan-id: VLAN ID を 2~4094 の範囲で指定します。(VLAN 1 はデフォルトで作成済みです)
- vlan-name : VLAN 名

Aruba# configure Aruba (config)# vlan 20 name VLAN20

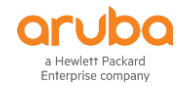

(2) VLAN を削除する

no vlan vlan-id

削除する VLAN にポートがアサインされているとデフォルト VLAN に戻ることが表示されます。

Aruba# configure Aruba (config)# no vlan 20 The following ports will be moved to the default VLAN: 1/1 Do you want to continue? [y/n] y

#### (3) VLAN に Untag ポートを追加する

VLAN に Untag ポートを追加する方法は、VLAN コンテキストでポートを追加する方法、VLAN とポートを同時に指定す る方法、インターフェース(ポート)コンテキストで VLAN を指定する方法、ポートと VLAN を同時に指定する方法があり ますが、どの方法でも設定は同じとなります。

a) VLAN コンテキストでポート追加する方法

vlan vlan-id untagged Port-List

Aruba# configure Aruba (config)# vlan 20 Aruba (vlan-20)# untagged 1-2

b) VLAN とポートを同時に指定する方法

vlan vlan-id untagged Port-List

Aruba# configure Aruba (config)# vlan 20 untagged 1-2

## c) インターフェースコンテキストで VLAN を指定する方法

interface Port-List untagged vlan vlan-id

Aruba# configure Aruba (config)# interface 1-2 Aruba (eth-1-2)# untagged vlan 20

## d) ポートと VLAN を同時に指定する方法

interface Port-List untagged vlan vlan-id

```
Aruba# configure
Aruba (config)# interface 1-2 untagged vlan 20
```

## (4) VLAN に Tag ポートを追加する

VLAN に Tag ポートを追加する方法は、Untag の場合と同じように、VLAN コンテキストでポートを追加する方法、VLAN とポートを同時に指定する方法、インターフェース(ポート)コンテキストで VLAN を指定する方法、ポートと VLAN を同時 に指定する方法がありますが、どの方法でも設定は同じとなります。

©2018 Hewlett-Packard Enterprise Development Company, LP. The information contained herein is subject to change without notice

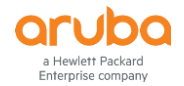

# a) VLAN コンテキストでポート追加する方法 vlan vlan-id tagged Port-List

Aruba# configure Aruba (config)# vlan 20 Aruba (vlan-20)# tagged 1-2

# b) VLAN とポートを同時に指定する方法

vlan vlan-id tagged Port-List

Aruba# configure Aruba (config)# vlan 20 tagged 1-2

## c) インターフェースコンテキストで VLAN を指定する方法

interface Port-List tagged vlan vlan-id

Aruba# configure
Aruba (config)# interface 1-2
Aruba (eth-1-2)# tagged vlan 20

## d) ポートと VLAN を同時に指定する方法

interface Port-List tagged vlan vlan-id

Aruba# configure Aruba (config)# interface 1-2 tagged vlan 20

# 9.1.2 VLAN 設定情報の表示

## (1) VLAN 一覧表示

show vlan

```
Aruba# show vlan
Status and Counters - VLAN Information
 Maximum VLANs to support : 256
 Primary VLAN : DEFAULT_VLAN
 Management VLAN :
                                       | Status Voice Jumbo
 VLAN ID Name
 -----
                                          ----- ----- -----
        DEFAULT_VLAN
                                       | Port-based No
 1
                                                        No
        VLAN10
                                       | Port-based No
 10
                                                        No
        VLAN20
                                       | Port-based No
 20
                                                        No
```

a Hewlett Packard Enterprise company (2) VLAN 詳細表示

show vlan vlan-id

```
Aruba# show vlan 10
Status and Counters - VLAN Information - VLAN 10
 VLAN ID : 10
 Name : VLAN10
 Status : Port-based
 Voice : No
 Jumbo : No
 Private VLAN : none
 Associated Primary VID : none
 Associated Secondary VIDs : none
 Port Information Mode
                         Unknown VLAN Status
 _____ ____
 1/1
                 Untagged Learn
                                     Down
 1/2
                 Untagged Learn
                                     Down
```

(3) ポートの VLAN アサイン確認

show interface status

| Aruba# s | show interface | s status |             |         |           |        |          |
|----------|----------------|----------|-------------|---------|-----------|--------|----------|
| Port     | Name           | Status   | Config-mode | Speed   | Туре      | Tagged | Untagged |
|          |                |          |             |         |           |        |          |
| 1/1      |                | Down     | Auto        | 1000FDx | 100/1000T | 20     | 10       |
| 1/2      |                | Down     | Auto        | 1000FDx | 100/1000T | 20     | 10       |
|          |                |          |             |         |           |        |          |

## 9.1.3 VLAN の IP アドレス設定

VLAN に対して IP アドレスを設定することで、Telnet, SSH, Web GUI などの管理インターフェースのアクセスや(管理 VLAN を設定した場合は管理 VLAN 以外のアクセスは不可)、ルーティング使用時のゲートウェイ IP として利用しま す。

## (1) VLAN の IP アドレス設定

VLAN vlan-id ip address < IP-address/Mask-length | IP-address Netmask > VLAN vlan-id ip address dhcp-bootp

```
Aruba# configure
Aruba (config)# vlan 10 ip address 192.168.10.1 255.255.255.0
Aruba (config)# vlan 20 ip address dhcp-bootp
```

- Default VLAN の IP アドレス設定はデフォルト dhcp-Bootp の設定になっています。Default VLAN 以外の IP 設定は、デフォルト(VLAN 作成時)は、無効となっています。
- 設定済みの IP アドレスを変更する場合は、最初に VLAN IP address の設定削除を行ってから、変更後の IP アドレスを設定します。
- VLAN 毎のコンテキストコンフィグレーションに入って設定する事もできます。

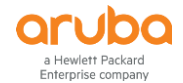

(2) VLAN の IP アドレス設定削除

no vlan vlan-id ip address

Aruba# configure Aruba (config)# no vlan 10 ip address

## (3) VLAN の IP アドレス情報表示

show ip

| Aruba# <b>show ip</b><br>Internet (IP) Service                                               |                        |              |               |              |              |
|----------------------------------------------------------------------------------------------|------------------------|--------------|---------------|--------------|--------------|
| IP Routing : Disabled                                                                        | l                      |              |               |              |              |
| Default Gateway : 192<br>Default TTL : 64<br>Arp Age : 20<br>Domain Suffix :<br>DNS server : | .168.1.254             |              |               |              |              |
| VLAN                                                                                         | <br>  IP Config        | IP Address   | Subnet Mask   | Proxy<br>Std | ARP<br>Local |
| DEFAULT_VLAN<br>VLAN10                                                                       | Manual<br>  Disabled   | 192.168.1.1  | 255.255.255.0 | No           | No           |
| VLAN20<br>VLAN30                                                                             | Manual<br>  DHCP/Bootp | 192.168.20.1 | 255.255.255.0 | No           | No           |

## 9.2 Management VLAN の設定

管理用の独立ネットワークを作成することにより、スイッチの管理インターフェースへのセキュアなアクセスを提供する 事ができます。スイッチの管理インターフェースへのアクセスは、管理 VLAN 経由のみとなります。その他 VLAN から は管理インターフェースへのアクセスは出来ませんのでご注意下さい。デフォルトでは、管理 VLAN は設定されていま せん。

management-vlan < vlan-id | vlan-name >

Aruba# configure Aruba (config)# management-vlan 10

- Management VLAN の設定以後は、指定した VLAN 以外の VLAN から管理インターフェースのアクセスは出来な くなりますのでご注意下さい。
- Management VLAN の設定確認コマンドは用意されていません。show running-config コマンドを使用して確認してください。

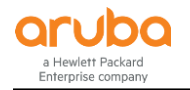

# 第 10章 スタックの設定

# 10.1 ArubaOS スイッチのスタック機能

ArubaOS スイッチでは VSF (Virtual Switching Framework)と、BPS (Backplane Stacking)の2種類のスタック機能があり、 機種により対応しているスタック機能が異なります。VSFと BPS の違いや対応機種は下記の通りです。

| スタック機能名  | VSF (Virtual Switching Framework) | BPS (Backplane Stacking) |
|----------|-----------------------------------|--------------------------|
| 対応製品     | Aruba 5400R                       | Aruba 3810M              |
|          | Aruba 2930F                       | Aruba 2930M              |
|          |                                   | Aruba 2920               |
| スタックポート  | 汎用インターフェース                        | 専用スタックモジュール              |
|          | Aruba 5400R : 40G, 10G            |                          |
|          | Aruba 2930F : 10G, 1G             |                          |
| スタックケーブル | DAC, 光, UTP                       | 専用スタックケーブル               |
| 長距離スタック  | 対応                                | -                        |
| スタック台数   | Aruba 5400R : 2 台                 | Aruba 3810M : 10 台       |
|          | Aruba 2930F : 4 台                 | Aruba 2930M : 10 台       |
|          |                                   | Aruba 2920 : 4 台         |

# **10.2 VSF (Virtual Switching Framework)**

#### 10.2.1 VSF の概要

VSF は Aruba 5400R x 最大 2 台、Aruba 2930F x 最大 4 台構成をサポートするスタック機能(仮想シャーシ機能)です。 スイッチ間は 40G, 10G, 1G といった汎用のポートを利用して接続を行います。

#### 10.2.2 Member ID

Member ID は VSF ファブリックを構成するスイッチにつける ID となっており、同一 VSF ファブリック内で重複しないよう に設定します。Aruba 5400R の場合は 1,2 を Member ID として割り当てます。Aruba 2930F の場合は 1,2,3,4 が Member ID として割り当てます。

#### 10.2.3 VSF Domain ID

VSF Domain ID は VSF ファブリックを識別するための ID です。他の VSF ファブリックと接続した際に異なる VSF ファブリックであることを認識するため、それぞれでユニークな ID を持つ必要があります。

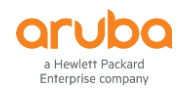

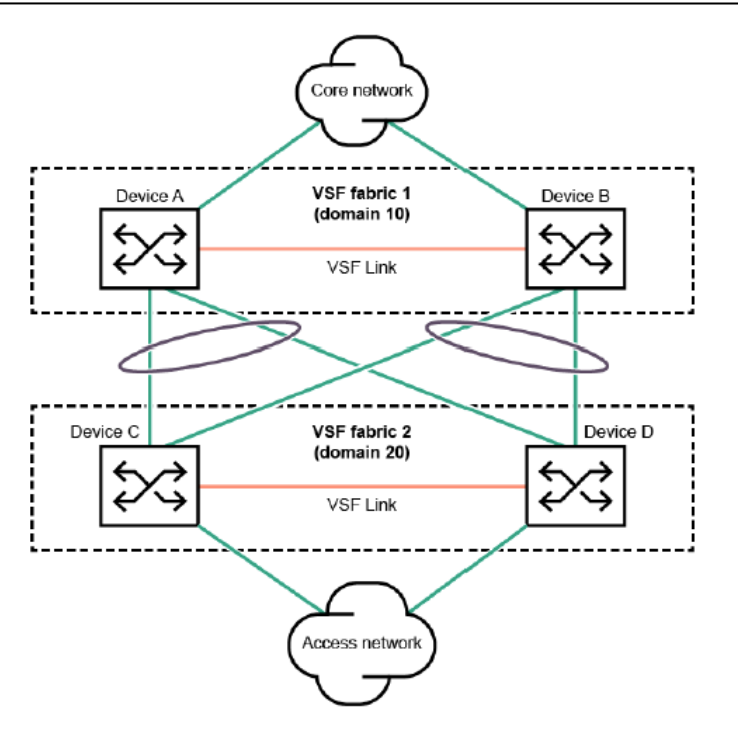

#### 10.2.4 VSF Link

VSF Link は VSF を構成するスイッチ間を接続するスタック用論理ポートです。各スイッチは link 1 と link 2 の 2 つの論 理ポートが用意されています。この link 1 と link 2 に物理ポートをアサインしてスタックポートとして利用します。 VSF Link には最大 8 ポートまでの物理ポートをアサインすることができます。

#### 10.2.5 VSF メンバーの役割

VSFを構成する各スイッチは下記のいずれかの役割になります。

- Commander (コマンダー)
   VSF ファブリク内で1台選出。スタックのコントローラーとして動作する物理スイッチで、スタックの管理を行なう。
   全てのルーティングやスイッチングプロトコルを実行。
- Standby (スタンバイ)
   VSF ファブリク内で1台選出。Commanderのバックアップとして動作する物理スイッチ。Commander 故障時や管理者によって強制的に Commander のフェールオーバーが発生した場合にスタック管理を引きつぐ。
- Member (メンバー)
   Commander でも Standby でもないスイッチは全て Member となる。VSF ファブリック内の増設ポートの一部として動作。Commander の故障時やフェールオーバー発生時は、元々の Standby が新しい Commander になった後で、1 台の Member が新しい Standby に選出される。

#### **10.2.6 Member Priority**

Member Priority は Commander として選出される際の優先度となります。高い値を持ったスイッチが優先となり、 Member Priority はデフォルト 128 で 1~255 の間で設定可能です。

#### 10.2.7 製品ごとの対応トポロジー、構成条件

サポートされる VSF のスイッチ接続トポロジーや構成条件は下記の通りとなります。

### (1) Aruba 5400R の場合

- チェーントポロジーをサポート
- 最大 2 台まで
- VSF Link として 10G, 40G ポートを利用可能 (ただし、10G, 40G の混在不可)
- 各 VSF Link は最大 8 本までのポートを束ねる(アサインする)ことが可能

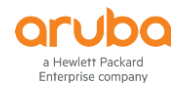

- 同じモデルでの構成のみサポート(5406Rと5412Rの混在は不可)
- インターフェースモジュールは最新の v3 zl モジュールが必要
- VSFを構成するスイッチは直接接続する

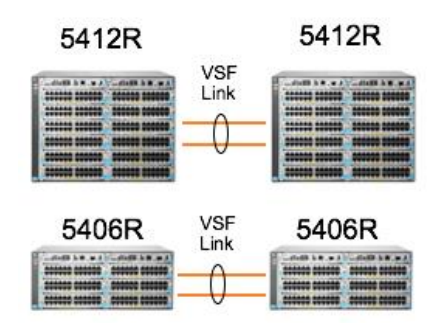

- (2) Aruba 2930F の場合
  - リングトポロジー、チェーントポロジーをサポート
  - 最大4台まで
  - VSF Link として 1G, 10G ポートを利用可能 (ただし、1G, 10G の混在不可)
  - 各 VSF Link は最大 8 本までのポートを束ねる(アサインする)ことが可能
  - 同じ 2930F シリーズ内であれば異なるモデルを組み合わせて構成可能
  - VSFを構成するスイッチは直接接続する

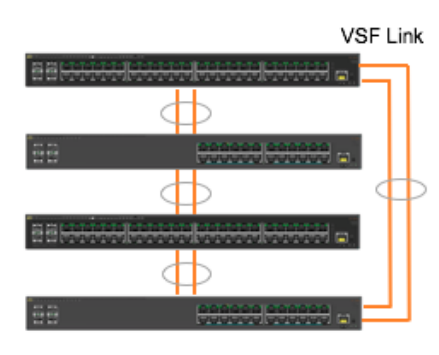

2930F (ring topology)

#### 10.2.8 VSF の基本設定 コマンド

(1) VSF Link の設定

vsf member MEMBER-ID link LINK-ID [ethernet] PORT-LIST

Aruba# configure Aruba (config)# vsf member 1 link 1 23-24

#### (2) Member Priority の設定

vsf member MEMBER-ID priority PRIORITY

デフォルトは 128 です。

Aruba# configure Aruba (config)# vsf member 1 priority 130

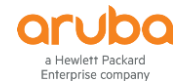

(3) VSF Domain の設定と VSF の有効化 vsf enable domain DOMAIN-ID

Aruba# configure
Aruba (config)# vsf enable domain 1

## (4) VSF 関連 Trap 送信の有効化

snmp-server enable traps vsf

デフォルトは無効になっています。

Aruba# configure
Aruba (config)# snmp-server enable traps vsf

## 10.2.9 VSF の確認コマンド

#### (1) VSF の状態確認

#### show vsf

Aruba**# show vsf** VSF Domain ID : 2 MAC Address : 3ca82a-3f913f VSF Topology : Chain VSF Status : Active Uptime : 0d 0h 9m VSF Oobm-MAD : Disabled Software Version : KB.16.01.0000x Mbr ID Mac Address Model Pri Status 1 3ca82a-3f8100 HP J9850A Switch 5406Rz12 128 Commander 2 3ca82a-3f4800 HP J9850A Switch 5406Rz12 128 Standby

(2) VSF の詳細確認

show vsf detail

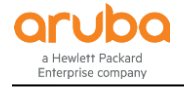

| Aruba <b># show vsf 1</b><br>VSF Domain ID<br>MAC Address<br>VSF Topology<br>VSF Status<br>Uptime<br>VSF MAD<br>VSF Port Speed<br>Software Versior                                         | <pre>ink detail   : 1   : 70106f-25df3f   : Chain   : Active   : 0d 0h 7m   : None   : 10G   : KB.16.03.0003</pre>                                                                        | VSF ファブリックの MAC アドレス |  |
|----------------------------------------------------------------------------------------------------|----------------------------------------------------------------------------------------------------|----------------------|--|
| Name<br>Contact<br>Location                                                                                                    | : HP-VSF-Switch<br>:<br>:                                                                                                    |                      |  |
| Member ID<br>MAC Address<br>Type<br>Model<br>Priority<br>Status<br>ROM Version<br>Serial Number<br>Uptime<br>CPU Utilization<br>Memory - Total<br>Free<br>VSF Links -<br>#1 : Active, Peer | <pre>: 1 : 70106f-25cf00 : J9850A : HP J9850A Switch 540 : 130 : Commander : KB.16.01.0006 : SG61G49209 : 0d 0h 7m : 2% : 699,113,472 bytes : 514,397,672 bytes </pre>                    | 96Rz12               |  |
| Member ID<br>MAC Address<br>Type<br>Model<br>Priority<br>Status<br>ROM Version<br>Serial Number<br>Uptime<br>CPU Utilization<br>Memory - Total<br>Free<br>VSF Links -<br>#1 : Active, Peer | : 2<br>: 40a8f0-9e2900<br>: J9850A<br>: HP J9850A Switch 540<br>: 128<br>: Standby<br>: KB.16.01.0006<br>: SG44GGG0J7<br>: 0d 0h 3m<br>: 5%<br>: 699,113,472 bytes<br>: 530,167,736 bytes | 96Rz12               |  |

# (3) VSF Link の確認

show vsf link detail

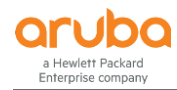

## 10.2.10 VSF 設定の削除

## vsf disable

VSF 設定を削除するには VSF Link が全てダウンしている必要があります。

```
Aruba# configure
Aruba (config)# vsf disable
This will remove VSF-related configuration and reboot the switch.
Continue (y/n)? y
```

#### 10.2.11 MAD (Multiple Active Detection)

MAD はスタックリンク障害により、VSF ファブリックがスプリットした場合の対策機能です。VSF ファブリックがスプリット すると、スイッチ間の相互接続がなくなるため、同じ MAC アドレス, IP アドレスや設定を持ち、同じ上位,下位の機器と 接続しているため通信に支障が発生します。

MAD はスタックリンク障害時も、VSF ファブリックを構成していた機器が存在することを認識して、スプリットした片側の インターフェースを全てシャットダウンすることでスプリット時の通信への影響を防ぎます。

#### 10.2.12 MAD の実装方法

MAD の実装方法は下記の3種類があります。

#### (1) LLDP MAD

LLDP MAD は VSF ファブリックのスイッチ跨ぎで Link Aggregation (LACP)接続されたスイッチ(MAD Assist Switch)経由で VSF ファブリック構成機器の存在を確認します。

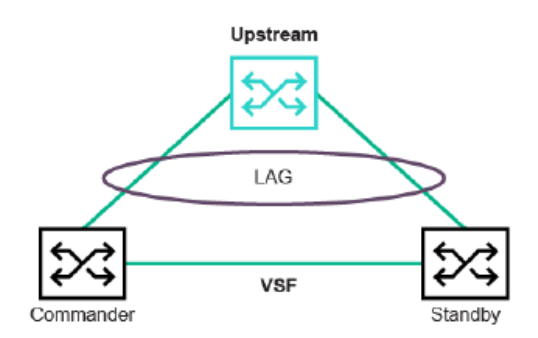

#### (2) OOBM MAD

OOBM MAD は Aruba 5400R の MPU にある OOBM (Out of band management)ポートを使用して、VSF ファブリックを構成する Aruba 5400R 間を直結してお互いの存在を確認します。

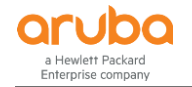

#### (3) VLAN MAD

Aruba 2930F では Aruba 5400R のように OOBM ポートを有していないため、代わりに専用の VLAN を用意し、その VLAN にアサインしたポートを接続することでお互いの存在を確認します。VLAN MAD で使用する VLAN、ポートでは基 本的に他の機能との併用はできません。

## 10.2.13 MAD の設定コマンド

#### (1) LLDP MAD の設定

vsf lldp-mad ipv4 IPV4 ADDR v2c COMMUNITY-STR

- IPV4\_ADDR : MAD Assist Switch の IP アドレス
- COMMUNITY-STR: MAD Assist Switch の SNMP コミュニティ名

Aruba# configure Aruba (config)# vsf lldp-mad ipv4 10.1.1.1 v2c public

#### (2) OOBM MAD の設定

#### vsf oobm-mad

Aruba# configure Aruba (config)# vsf oobm-mad

#### (3) VLAN MAD の設定

vsf vlan-mad vlan-id

#### Aruba# configure Aruba (config)# vsf vlan-mad 1000

#### 10.2.14 MAD の確認コマンド

#### (1) LLDP MAD の状態確認

show vsf lldp-mad [ parameters | status ]

| Aruba# <b>show vsf lldp-mad status</b> |             |
|----------------------------------------|-------------|
| MAD device IP                          | : 10.1.1.1  |
| MAD-probe portset                      | : 1/A1,2/A1 |
| VSF split                              | : No        |
| MAD probe originator                   | : No        |
| Number of probe requests sent          | : 0         |
| Number of probe responses received     | : 0         |
| MAD Active Fragment                    | : Yes       |

#### (2) OOBM MAD の状態確認

#### a) OOBM IP の確認

show oobm ip [ vsf member MEMBER-ID ]

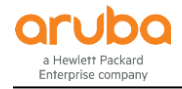

Aruba# show oobm ip

b) OOBM で認識されている VSF ファブリックの確認

Aruba# show oobm discovery

Active Stack (This fragment) VSF-member Mac Address Status ID 2 10604b-b7a140 Global Commander 1 10604b-b66980 Global Member

#### (3) VLAN MAD の状態確認

show vsf vlan-mad

```
Aruba# show vsf vlan-mad
Switch# show vsf vlan-mad
Multi-Active Detection VLAN status :
VLAN ID : 30
VLAN NAME : VLAN30
VLAN MAD Connectivity Status : Full
Port Status Member State
-----
1/17 Up Commander
2/21 Up Standby
3/21 Up Member
4/17 Up Member
```

#### 10.2.15 VSF の設定例 (Discover Configuration モード)

Discover Configuration モードは2台目以降のスイッチを初期化状態で接続するだけで自動的に VSF ファブリックの設定を行う設定方法です。1台目のスイッチは VSF Link, Member Priority, VSF Domain 等の設定を行います。

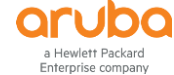

- 1) 1 台目のスイッチに VSF の設定を行います。 Aruba# configure Aruba (config)# vsf member 1 priority 200 Aruba (config)# vsf member 1 link 1 B1,B2 All configuration on this port has been removed and port is placed in VSF mode. Aruba (config)# vsf enable domain 1 To enable VSF, the REST interface will be disabled. This will save the current configuration and reboot the switch. Continue (y/n)? y
- 2) 2 台目のスイッチは工場出荷時の状態にし、1 台目のスイッチと接続を行います。2 台目のスイッチは自動的に VSF の設定が行われ、1 台目のスイッチから OS をダウンロードして再起動します。
- 3) VSF の状態を確認します。

| : 1                         |                                                                                                    |
|-----------------------------|----------------------------------------------------------------------------------------------------|
| : 70106f-25df3f             |                                                                                                    |
| : Chain                     |                                                                                                    |
| : Active                    |                                                                                                    |
| : 0d 0h 10m                 |                                                                                                    |
| : None                      |                                                                                                    |
| : 10G                       |                                                                                                    |
| : KB.16.03.0003             |                                                                                                    |
|                             |                                                                                                    |
|                             |                                                                                                    |
| Model                       | Pri Status                                                                                                    |
|                             |                                                                                                    |
| 0 HP J9850A Switch 5406Rzl2 | 200 Commander                                                                                                    |
| 0 HP J9850A Switch 5406Rzl2 | 128 Standby                                                                                                    |
|                             | : 1<br>: 70106f-25df3f<br>: Chain<br>: Active<br>: 0d 0h 10m<br>: None<br>: 10G<br>: KB.16.03.0003<br>Model<br>-<br>0 HP J9850A Switch 5406Rz12<br>0 HP J9850A Switch 5406Rz12 |

#### 10.2.16 VSF の設定例 (Manual Provision モード)

Manual Provision モードは VSF ファブリックに参加する各スイッチ全てに予め VSF の設定を行って接続する方法です。

1) 1 台目のスイッチに VSF の設定を行います。

Aruba# configure
Aruba (config)# vsf member 1 priority 200
Aruba (config)# vsf member 1 link 1 7-8
All configuration on this port has been removed and port is placed in VSF mode.
Aruba (config)# vsf enable domain 1
To enable VSF, the REST interface will be disabled.
This will save the current configuration and reboot the switch.
Continue (y/n)? y

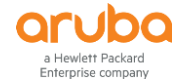

2) 2 台目のスイッチに VSF の設定を行います。

Aruba# configure
Aruba (config)# vsf member 2 link 1 7-8
All configuration on this port has been removed and port is placed in VSF mode.
Aruba (config)# vsf enable domain 1
To enable VSF, the REST interface will be disabled.
This will save the current configuration and reboot the switch.
Continue (y/n)? y

- 3) スイッチ間の接続を行います。
- 4) VSF の状態を確認します。

| Aruba# <b>show vsf</b> |                                     |               |
|------------------------|-------------------------------------|---------------|
| VSF Domain ID          | : 1                                 |               |
| MAC Address            | : b05ada-9611e3                     |               |
| VSF Topology           | : Chain                             |               |
| VSF Status             | : Active                            |               |
| Uptime                 | : 0d 0h 5m                          |               |
| VSF MAD                | : None                              |               |
| VSF Port Speed         | : 1G                                |               |
| Software Version       | : KB.16.03.0003                     |               |
|                        |                                     |               |
| Mbr                    |                                     |               |
| ID MAC Address         | Model                               | Pri Status    |
|                        |                                     |               |
| *1 b05ada-9611e0       | Aruba JL253A 2930F-24G-4SFP+ Switch | 200 Commander |
| 2 b05ada-971180        | Aruba JL254A 2930F-48G-4SFP+ Switch | 128 Standby   |

## 10.3 BPS (Backplane Stacking)

#### 10.3.1 BPS の概要

BPS は Aruba 3810M x 最大 10 台、Aruba 2930M x 最大 10 台、Aruba 2920 x 最大 4 台構成をサポートするスタック機 能(仮想シャーシ機能)です。スイッチ間は専用のスタックモジュールのスタックポートにスタックケーブルを接続します。

#### 10.3.2 Member ID

Member ID は BPS ファブリックを構成するスイッチにつける ID となっており、同一 BPS ファブリック内で重複しないよう に設定します。Aruba 3810M と Aruba 2930M の場合は 1~10 を Member ID として割り当てます。Aruba 2920 の場合 は 1,2,3,4 が Member ID として割り当てます。

#### 10.3.3 Stack ID

Stack ID は BPS ファブリックを識別するための ID です。stacking set-stack コマンドで生成されます。

#### 10.3.4 BPS メンバーの役割

BPSを構成する各スイッチは下記のいずれかの役割になります。

Commander (コマンダー)
 BPS ファブリク内で1台選出。スタックのコントローラーとして動作する物理スイッチで、スタックの管理を行なう。
 全てのルーティングやスイッチングプロトコルを実行。

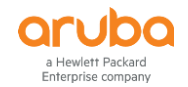

#### Standby (スタンバイ)

BPS ファブリク内で1台選出。Commander のバックアップとして動作する物理スイッチ。Commander 故障時や管 理者によって強制的に Commander のフェールオーバーが発生した場合にスタック管理を引きつぐ。

Member (メンバー)
 Commander でも Standby でもないスイッチは全て Member となる。BPS ファブリック内の増設ポートの一部として動作。Commander の故障時やフェールオーバー発生時は、元々の Standby が新しい Commander になった後で、1 台の Member が新しい Standby に選出される。

## 10.3.5 Priority

Priority は Commander として選出される際の優先度となります。高い値を持ったスイッチが優先となり、Priority はデフォルト 128 で 1~255 の間で設定可能です。

## 10.3.6 製品ごとの対応トポロジー、構成条件

サポートされる BPS のスイッチ接続トポロジーや構成条件は下記の通りとなります。

## (1) Aruba 3810M の場合

- リングトポロジー、チェーントポロジー、メッシュトポロジーをサポート
- リングトポロジー及びチェーントポロジーの場合は最大 10 台まで。メッシュトポロジーの場合は最大 5 台まで。
- 専用のスタックモジュール、専用のスタックケーブルが必要
  - > スタックモジュール
    - Aruba 3810M 4-port Stacking Module (JL084A)
  - スタックケーブル
     Aruba 3800/3810M 0.5m Stacking Cable (J9578A)
     Aruba 3800/3810M 1m Stacking Cable (J9665A)
     Aruba 3800/3810M 3m Stacking Cable (J9579A)
- スタックモジュールはスタックポートを4ポート搭載。1ポートあたり84Gbps(双方向)の帯域、4ポート利用時で 最大336Gbpsのスタック帯域。
- 同じ 3810M シリーズ内であれば異なるモデルを組み合わせて構成可能

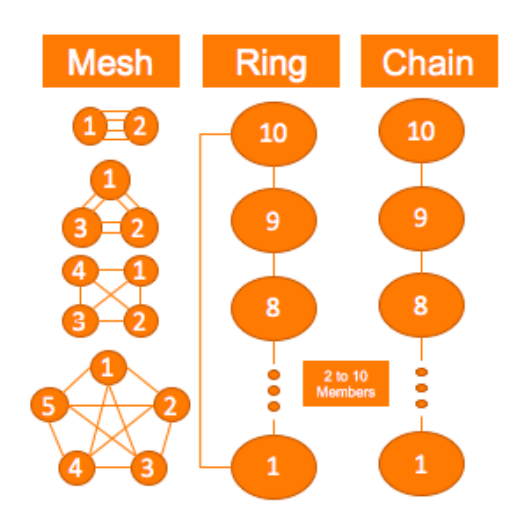

- (2) Aruba 2930M の場合
  - リングトポロジー、チェーントポロジーをサポート
  - 最大 10 台まで
  - 専用のスタックモジュール、専用のスタックケーブルが必要
    - ▶ スタックモジュール
      - Aruba 2930M 2-port Stacking Module (JL325A)
    - スタックケーブル

Aruba 2920/2930M 0.5M Stacking Cable (J9734A)

©2018 Hewlett-Packard Enterprise Development Company, LP. The information contained herein is subject to change without notice

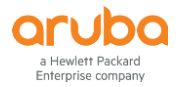

Aruba 2920/2930M 1m Stacking Cable (J9735A) Aruba 2920/2930M 3m Stacking Cable (J9736A)

- スタックモジュールはスタックポートを2ポート搭載。1ポートあたり50Gbps(双方向)の帯域、2ポート利用時で 最大100Gbpsのスタック帯域。
- 同じ 2930M シリーズ内であれば異なるモデルを組み合わせて構成可能

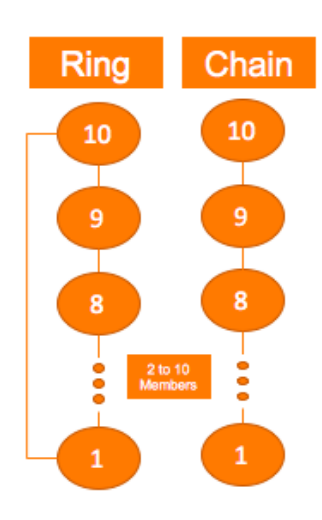

## (3) Aruba 2920 の場合

- リングトポロジー、チェーントポロジーをサポート
- 最大4台まで
- 専用のスタックモジュール、専用のスタックケーブルが必要
  - > スタックモジュール
    - Aruba 2920 2-Port Stacking Module (J9733A)
  - スタックケーブル
     Aruba 2920/2930M 0.5M Stacking Cable (J9734A)
     Aruba 2920/2930M 1m Stacking Cable (J9735A)
     Aruba 2920/2930M 3m Stacking Cable (J9736A)
- スタックモジュールはスタックポートを2ポート搭載。1ポートあたり40Gbps(双方向)の帯域、2ポート利用時で 最大80Gbpsのスタック帯域。
- 同じ 2920 シリーズ内であれば異なるモデルを組み合わせて構成可能

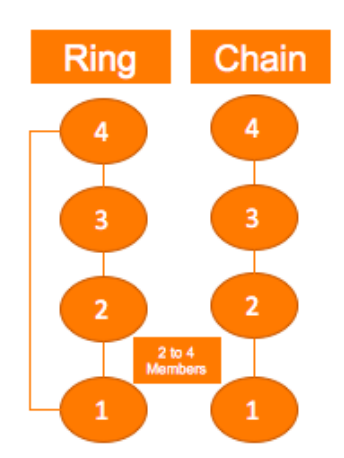

## 10.3.7 BPS の基本設定 コマンド

(1) Stacking の有効化 stacking enable

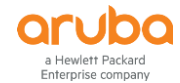

デフォルトは有効です。ただし、スタックモジュールを装着していない状態で初期起動した場合は無効となります。後で スタックモジュールを追加した場合は本コマンドで有効化してください。(有効になっているかどうかは show stacking で 確認できます)

Aruba# configure
Aruba (config)# stacking enable
Aruba-Stack (config)# stacking enable

#### (2) Stacking ID の設定

#### stacking set-stack

Aruba-Stack# configure Aruba-Stack (config)# stacking set-stack

#### (3) Member Priority の設定

stacking member MEMBER-ID priority PRIORITY

デフォルトは 128 です。

Aruba-Stack# configure
Aruba-Stack (config)# stacking member 1 priority 255

## (4) 事前 Member Device 追加

stacking member MEMBER-ID type MODEL-NO { mac MAC-Address }

Member Device の接続前に手動で追加設定を行います。

- MODEL-NO:スイッチの製品番号。J~で始まる。(例:JL321A)
- MAC-Address : スイッチの MAC アドレス。

```
Aruba-Stack# configure
Aruba-Stack (config)# stacking member 2 type JL321A mac e0071b-e641c0
```

#### 10.3.8 BPS の確認コマンド

(1) BPS の状態確認 show stacking

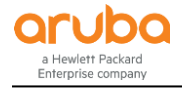

```
Aruba-Stack# show stacking
Stack ID
               : 00031cc1-de4d48c0
MAC Address
               : 941882-d83c49
Stack Topology : Ring
Stack Status
               : Active
Split Policy
               : One-Fragment-Up
Uptime
                : 0d 0h 6m
Software Version : WC.16.04.0000x
Mbr
                    Model
                                                       Pri
ID Mac Address
                                                             Status
--- ------
                                                       -----
*1 941882-d83c40
                     Aruba JL321A 2930M-48G Switch
                                                       255
                                                             Commander
   941882-dd3480
                     Aruba JL320A 2930M-24G-PoE+ Switch
2
                                                       128
                                                             Member
3
   941882-d91a40
                     Aruba JL319A 2930M-24G Switch
                                                       128
                                                             Member
4
   941882-d9a240
                     Aruba JL321A 2930M-48G Switch
                                                       128
                                                             Member
   941882-d9e900
                     Aruba JL319A 2930M-24G Switch
5
                                                       128
                                                             Member
6
   941882-da0f40
                     Aruba JL319A 2930M-24G Switch
                                                       128
                                                             Member
7
                     Aruba JL322A 2930M-48G-PoE+ Switch
   941882-dc05c0
                                                       128
                                                             Member
8
   941882-dc9340
                     Aruba JL322A 2930M-48G-PoE+ Switch
                                                       128
                                                             Member
                    Aruba JL321A 2930M-48G Switch
9
   941882-db0080
                                                       128
                                                             Standby
10 941882-dccf80
                     Aruba JL320A 2930M-24G-PoE+ Switch 128
                                                             Member
```

#### (2) スタックポートの状態表示

show stacking stack-ports

| Aruba-Stack# <b>show stacking stack-ports</b><br>Member Stacking Port State Peer Member Peer Port |   |    |   |   |  |
|---------------------------------------------------------------------------------------------------|---|----|---|---|--|
|                                                                                                   |   |    |   |   |  |
| 1                                                                                                 | 1 | Up | 2 | 2 |  |
| 1                                                                                                 | 2 | Up | 4 | 1 |  |
| 2                                                                                                 | 1 | Up | 3 | 2 |  |
| 2                                                                                                 | 2 | Up | 1 | 1 |  |
| 3                                                                                                 | 1 | Up | 4 | 2 |  |
| 3                                                                                                 | 2 | Up | 2 | 1 |  |
| 4                                                                                                 | 1 | Up | 1 | 2 |  |
| 4                                                                                                 | 2 | Up | 3 | 1 |  |
|                                                                                                   |   |    |   |   |  |

#### 10.3.9 BPS のスプリット対策

BPS では OOBM (Out of band management)ポートを利用して、スタックモジュールやスタックケーブルの障害により BPS ファブリックがスプリットした場合の対策機能です。BPS ファブリックがスプリットすると、スイッチ間の相互接続がな くなるため、同じ MAC アドレス, IP アドレスや設定を持ち、同じ上位,下位の機器と接続しているため通信に支障が発 生します。

そのため、対策を行うことでスタックモジュール、スタックケーブル障害時も、BPS ファブリックを構成していた機器が存 在することを認識して、スプリットした片側のインターフェースを全てシャットダウンすることでスプリット時の通信への 影響を防ぎます。

#### (1) OOBM の設定

oobm member MEMBER-ID ip address IP-Address
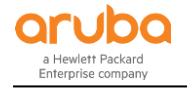

```
Aruba-Stack# configure
Aruba-Stack (config)# oobm ip address 192.168.1.10/24
Aruba-Stack (config)# oobm member 1 ip address 192.168.1.11/24
Aruba-Stack (config)# oobm member 2 ip address 192.168.1.12/24
```

設定後、OOBM ポート間を接続します。

#### (2) OOBM の状態表示

show oobm discovery

```
Aruba-Stack# show oobmdiscovery
Active Stack(This fragment)
IP Address : 1.1.1.254
Mbr Mac Address Status
ID
1 d89d67-86d580 Commander
2 6c3be5-fce6c0 Member
```

#### 10.3.10 BPS の設定例

- 1) 1 台目のスイッチにスタックモジュールを取り付けます。
- 2) show stacking コマンドで Stacking が有効かどうか確認します。有効になっている場合は 4)へ進みます。

```
Aruba# show stacking
Stackingis disabled.
```

3) Stacking が無効な場合は有効化し、再起動を行います。

```
Aruba# configure
Aruba (config)# stacking enable
This will save the current configuration and reboot the switch.
Continue [y/n]? y
```

4) Stack ID を生成します。

```
Aruba# configure
Aruba (config)# stacking set-stack
Aruba-Stack (config)# show stacking
Stack ID : 0200d89d-6786d580 ←作成された Stack ID
MAC Address : d89d67-86d5a2
Stack Topology : Chain
Stack Status : Active
Split Policy : One-Fragment-Up
(以下省略)
```

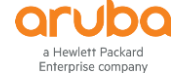

5) Priority をデフォルト値より高くします。

```
Aruba-Stack (config)# stacking member 1 priority 255
Aruba-Stack (config)# show stacking
(省略)
Mbr
ID Mac Address Model Pri Status
1 d89d67-86d580 HP J9727A 2920-24G-PoE+ Switch 255 Commander
```

2 台目のスイッチを登録します。2 台目のスイッチはまだ接続されていないため、Not Joined の状態になっています。

- 7) 2 台目のスイッチにスタックモジュールを取り付けます。
- 8) 1 台目のスイッチと同様に show stacking コマンドで Stacking が有効かどうか確認します。有効になってい る場合は 10)へ進みます。

Aruba# **show stacking** Stackingis disabled.

9) Stacking が無効な場合は有効化し、再起動を行います。

Aruba# configure Aruba (config)# stacking enable This will save the current configuration and reboot the switch. Continue [y/n]? y

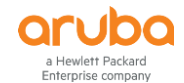

- 10) スイッチ間をスタックケーブルで接続します。2 台目のスイッチが自動的に再起動し、再起動後 BPS ファ ブリックへ参加します。
- 11) 2 台目のスイッチが再起動後、状態の確認を行います。

| Aruba-Stack# <b>show stacking</b> |                                  |               |  |  |  |  |  |  |
|-----------------------------------|----------------------------------|---------------|--|--|--|--|--|--|
| Stack ID :                        | 0200d89d-6786d580                |               |  |  |  |  |  |  |
| MAC Address :                     | d89d67-86d5a2                    |               |  |  |  |  |  |  |
| Stack Topology :                  | Ring                             |               |  |  |  |  |  |  |
| Stack Status :                    | Active                           |               |  |  |  |  |  |  |
| Split Policy :                    | One-Fragment-Up                  |               |  |  |  |  |  |  |
| Uptime :                          | : 0d 0h 12m                      |               |  |  |  |  |  |  |
| Software Version :                | WB.15.14.0007                    |               |  |  |  |  |  |  |
| Mlava                             |                                  |               |  |  |  |  |  |  |
| MDr                               |                                  |               |  |  |  |  |  |  |
| ID Mac Address                    | Model                            | Pri Status    |  |  |  |  |  |  |
|                                   |                                  |               |  |  |  |  |  |  |
| 1 d89d67-86d580                   | ) HP J9727A 2920-24G-PoE+ Switch | 255 Commander |  |  |  |  |  |  |
| 2 6c3be5-fce6c0                   | ) HP J9727A 2920-24G-PoE+ Switch | 128 Standby   |  |  |  |  |  |  |

12) BPS ファブリックのスプリット対策として OOBM ポートの設定を行います。

```
Aruba-Stack# configure
Aruba-Stack (config)# oobm ip address 1.1.1.254/24
Aruba-Stack (config)# oobm member 1 ip address 1.1.1.1/24
Aruba-Stack (config)# oobm member 2 ip address 1.1.1.2/24
```

13) OOBM ポート同士の接続を行います。

# 第11章 ルーティングの設定

# 11.1 ルーティングの有効化・ルーティングテーブルの確認

#### 11.1.1 ルーティングの有効化

ArubaOS スイッチではデフォルトでルーティング機能は無効になっています。ルーティングが必要な場合は下記コマンドで有効化します。

ip routing

Aruba# configure Aruba (config)# ip routing

11.1.2 ルーティングテーブルの表示

show ip route

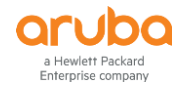

| ruba# <b>show ip route</b><br>IP Route Entries           |                                            |        |                                            |          |                    |                  |  |  |  |
|----------------------------------------------------------|--------------------------------------------|--------|--------------------------------------------|----------|--------------------|------------------|--|--|--|
| Destination                                              | Gateway                                    | VLAN   | Туре                                       | Sub-Type | Metric             | Dist.            |  |  |  |
| 0.0.0.0/0<br>10.10.3.0/24<br>127.0.0.0/8<br>127.0.0.1/32 | 10.10.3.1<br>DEFAULT_VLAN<br>reject<br>lo0 | 1<br>1 | static<br>connected<br>static<br>connected |          | 250<br>1<br>0<br>1 | 1<br>0<br>0<br>0 |  |  |  |

## 11.1.3 ローカルルーティングの設定

ローカルルーティングはルーティングが有効化され、2 つ以上の VLAN に IP アドレスを設定するとその VLAN 間でロー カルルーティングができるようになります。

## 11.2 スタティックルートの設定

11.2.1 デフォルトルートの設定

## a) デフォルトルートを作成する

ip default-gateway Gateway-IP-Address

Aruba# configure
Aruba (config)# ip default-gateway 192.168.1.254

#### b) デフォルトルートを削除する

#### no ip default-gateway

Aruba# configure Aruba (config)# no ip default-gateway

## 11.2.2 スタティックルートの設定

### a) スタティックルートを作成する

ip route Dest-IP-Address/Mask-LENGTH Next-Hop-Address

Aruba# configure Aruba (config)# ip route 192.168.2.0/24 192.168.1.1

## b) スタティックルートを削除する

no ip route Dest-IP-Address/Mask-LENGTH Next-Hop-Address

Aruba# configure Aruba (config)# no ip route 192.168.2.0/24 192.168.1.1

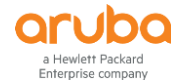

# 第12章 認証の設定

## 12.1 RADIUS サーバの設定

- 12.1.1 RADIUS サーバの設定
  - (1) RADIUS サーバの追加

radius-server host ip-address key key-string

最大3つまでRADIUSサーバの登録が可能です。

Aruba# configure Aruba (config)# radius-server host 192.168.1.10 key secret-key

#### (2) RADIUS サーバの設定確認

show radius

```
Aruba# show radius
Status and Counters - General RADIUS Information
 Deadtime (minutes)
                        : 0
 Timeout (seconds)
                         : 5
 Retransmit Attempts
                        : 3
 Global Encryption Key
                        •
 Dynamic Authorization UDP Port : 3799
 Source IP Selection
                        : Outgoing Interface
 Source IPv6 Selection
                        : Outgoing Interface
                        : Disabled
 Tracking
             Auth Acct DM/ Time
                                I
 Server IP Addr Port Port CoA Window |
 ----- +
Encryption Key
. . . . . . . .
 10.215.3.113 1812 1813 No 300
secret
```

## 12.2 802.1X 認証

12.2.1 802.1X 認証の設定コマンド

(1) ポート単位の 802.1X 認証有効化

aaa port-access authenticator port-list

```
Aruba# configure
Aruba (config)# aaa port-access authenticator 1-4
```

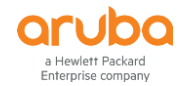

#### (2) ポートあたりの認証端末数上限の設定

aaa port-access authenticator port-list client-limit < 1-32 >

Aruba# configure

Aruba (config)# aaa port-access authenticator 1-4 client-limit 32

#### (3) 802.1X 認証の各種パラメータ設定

aaa port-access authenticator port-list [<item>]

item で指定可能なパラメータ

- auth-vid vlan-id : Authorized Client VLAN の指定
- **clear-statistics**: Authenticator のカウンター情報のクリア
- control { authorized | auto | unauthorized } : 認証制御モードの設定
  - auto:デフォルトのモード。ポートに接続した端末は802.1X 認証をサポートし、ネットワークにアクセスするための有効な資格が必要。
  - authorized:ポートに接続した端末へ強制的にアクセス権を与える。この場合、ネットワークにアクセスする ための有効な資格や 802.1X 認証のサポートは不要。
  - unauthorized:ポートに接続した端末へ強制的にアクセス権を与えない。端末がネットワークにアクセスするための有効な資格持っていたり、802.1X認証のサポートをしていても、ポートは接続端末のアクセスをブロックする
- logoff-period < 1-9999999999 >: アクティブでない端末を削除する前に待つ時間。デフォルト 300 秒。
- max-requests < 1-10 >: 認証失敗及び認証セッション終了と判断する認証試行回数。デフォルト2回。
- quiet-period < 0-65535 >: ポートがサプリカントからの応答を待つ時間。本タイマーは max-requests で設定され た試行回数で最後に試行されてからカウントされる。デフォルト 60 秒。
- reauth-period < 0-99999999 >: 接続済み端末に再認証させる間隔。0 秒に設定すると再認証は無効になる。デフ オルトは 0 秒。
- reauthenticate: 再認証を強制する。
- server-timeout < 1-300 >: スイッチが認証サーバからの応答を待つ時間。デフォルト 30 秒。
- supplicant-timeout < 1-300 > : スイッチがサプリカントからの EAP リクエストを待つ時間。デフォルト 30 秒。
- tx-period < 0-65535 > : 認証セッション中に次の EAPOL PDU を送信するまでの待ち時間。デフォルト 30 秒。
- unauth-period < 0-255 >: ポートを Unauthorized Client VLAN にするまでの遅延時間。802.1X サプリカントが動 作する端末に認証セッションを開始するため、より余裕のある時間を与えることができる。本タイマーが経過する までに接続端末の認証セッションが開始されなければ、ポートは Unauthorized Client VLAN にアサインされる。 デフォルト 0 秒。
- unauth-vid vlan-id : Unauthorized Client VLAN の指定。

#### Aruba# configure

Aruba (config)# aaa port-access authenticator 1-4 reauth-period 600

#### (4) 802.1X 認証方式の設定

aaa authentication port-access < chap-radius | eap-radius | local >

#### Aruba# configure

Aruba (config)# aaa authentication port-access eap-radius

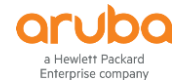

(5) スイッチ全体で 802.1X の有効化

aaa port-access authenticator active

Aruba# configure Aruba (config)# aaa port-access authenticator active

### 12.2.2 802.1X 認証の確認コマンド

#### (1) 802.1X 認証の状態表示

show port-access authenticator

```
Aruba# show port-access authenticator
Port Access Authenticator Status
 Port-access authenticator activated [No] : Yes
 Allow RADIUS-assigned dynamic (GVRP) VLANs [No] : No
 Use LLDP data to authenticate [No] : No
      Auths/ Unauth Untagged Tagged
                                         % In RADIUS Cntrl
 Port Guests Clients VLAN
                           VLANs Port COS Limit ACL
                                                    Dir
                                                          Port Mode
 ----
                                                     -----
      1/0
                                                    both 1000FDx
 1
             0
                    1
                           No
                                 No
                                         No
                                               No
```

#### (2) 802.1X 認証の設定表示

show port-access authenticator config [ port-list ]

```
Aruba# show port-access authenticator config
Port Access Authenticator Configuration
 Port-access authenticator activated [No] : Yes
 Allow RADIUS-assigned dynamic (GVRP) VLANs [No] : No
 Use LLDP data to authenticate [No] : No
       Re-auth
                   Access Max Quiet TX
                                              Supplicant Server Cntrl
                   Control Reqs Period Timeout Timeout
                                                         Timeout Dir
 Port | Period
                                       -----
                   Auto
                           2
                                60
                                      30
                                              30
                                                         300
                                                                 both
 1
       | No
```

#### (3) 802.1X 認証の統計情報表示

show port-access authenticator statistics [ port-list ]

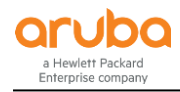

```
Aruba# show port-access authenticator statistics
Port Access Authenticator Statistics
 Port-access authenticator activated [No] : Yes
 Allow RADIUS-assigned dynamic (GVRP) VLANs [No] : No
 Use LLDP data to authenticate [No] : No
      Source
                  ТΧ
                       ТΧ
                            RX
                                  RX
                                        RX
                                              RX
                                                    RX
 Port MAC address
                  ReqId Req
                            Start Logoff RespId Resp
                                                    Errors
 68b599-fb4c88 12
                                  0
 1
                       57
                            2
                                        11
                                              57
                                                    0
```

### (4) 802.1X 認証のセッションカウンター情報の表示

show port-access authenticator session-counters [ port-list ]

```
      Aruba# show port-access authenticator session-counters

      Port Access Authenticator Session Counters

      Port-access authenticator activated [No] : Yes

      Allow RADIUS-assigned dynamic (GVRP) VLANs [No] : No

      Use LLDP data to authenticate [No] : No

      Port Frames In
      Frames Out

      Session
      Session

      1
      86284

      789234
      76836
```

(5) 802.1X 認証接続端末の情報表示

show port-access authenticator clients [ port-list ] [ detailed ]

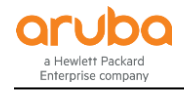

```
Aruba# show port-access authenticator clients
Port Access Authenticator Client Status
 Port-access authenticator activated [No] : Yes
 Allow RADIUS-assigned dynamic (GVRP) VLANs [No] : No
 Use LLDP data to authenticate [No] : No
 Port Client Name
                           MAC Address IP Address Client Status
  _____ ____
                           68b599-fb4c88 n/a
 1
       test-user1
                                                      Authenticated
Aruba # show port-access authenticator clients 1 detailed
Port Access Authenticator Client Status Detailed
 Port-access authenticator activated [No] : Yes
 Allow RADIUS-assigned dynamic (GVRP) VLANs [No] : No
 Use LLDP data to authenticate [No] : No
 Client Base Details :
                : 1
  Port
  Client Status : Authenticated
                                       Session Time : 76406 seconds
  Client name
               : test-user1
                                       Session Timeout : 10800 seconds
  IΡ
                 : n/a
                                       MAC Address : 68b599-fb4c88
 Access Policy Details :
  COS Map
                : Not Defined
                                      In Limit Kbps : Not Set
  Untagged VLAN : 1
               : No Tagged VLANs
  Tagged VLANs
  Port Mode
                : 1000FDx
  RADIUS ACL List : No Radius ACL List
```

#### 12.2.3 802.1X 認証の設定例

(1) 構成図

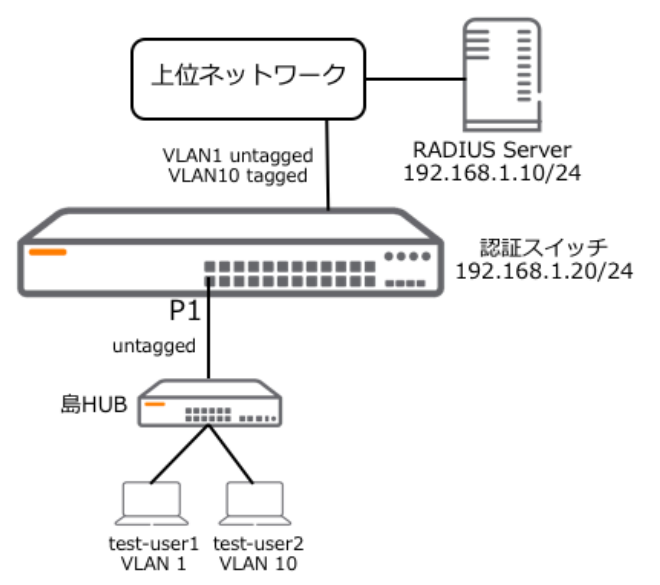

©2018 Hewlett-Packard Enterprise Development Company, LP. The information contained herein is subject to change without notice

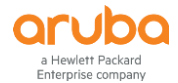

#### (2) 要件

- 認証スイッチの1番ポートで802.1X認証を有効にする
- 1番ポートの配下に島 HUB(EAP 透過対応)を設置し、複数端末を接続し、端末ごとに認証を行う
- test-user1 は認証のみ、test-user2 は認証成功時に VLAN 10 を RADIUS サーバからダイナミックに割り当てる(ダ イナミック VLAN)

#### (3) 設定手順

1) 認証スイッチに IP アドレスを設定し、VLAN10 の作成(VLAN 1 はデフォルトで用意されている)、アップリ ンク用のポートに VLAN をアサインする

Aruba# configure Aruba (config)# vlan 1 ip address 192.168.1.20 Aruba (config)# vlan 10 tagged 24

2) RADIUS サーバの追加

Aruba (config)# radius-server host 192.168.1.10 key secret

3) 802.1X 認証の認証方式を EAP RADIUS にする

Aruba (config)# aaa authentication port-access rap-radius

4) 1番ポートで 802.1X 認証の設定を行う

```
Aruba (config)# aaa port-access authenticator 1
Aruba (config)# aaa port-access authenticator 1 client-limit 32
```

5) 802.1X 認証を有効化する

Aruba (config)# aaa port-access active

#### (4) 動作確認

1) 接続中 802.1X 認証端末の表示

```
Aruba # show port-access authenticator clients
Port Access Authenticator Client Status
 Port-access authenticator activated [No] : Yes
 Allow RADIUS-assigned dynamic (GVRP) VLANs [No] : No
 Use LLDP data to authenticate [No] : No
 Port Client Name
                        MAC Address IP Address Client Status
 _____ ____
                        68b599-fb4864 n/a
 1
      test-user2
                                                 Authenticated
                       68b599-fb4c88 n/a
                                                 Authenticated
 1
      test-user1
```

#### 2) 接続中認証端末の表示

ダイナミック VLAN による VLAN アサインもここで確認可能

©2018 Hewlett-Packard Enterprise Development Company, LP. The information contained herein is subject to change without notice

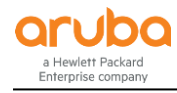

| Aruba # <b>show port-access clients</b><br>Port Access Client Status |                          |                                |            |           |                |         |  |  |  |
|----------------------------------------------------------------------|--------------------------|--------------------------------|------------|-----------|----------------|---------|--|--|--|
| Port                                                                 | Client Name              | MAC Address                    | IP Address | User Role | Туре           | VLAN    |  |  |  |
| 1<br>1                                                               | test-user2<br>test-user1 | 68b599-fb4864<br>68b599-fb4c88 | n/a<br>n/a |           | 8021X<br>8021X | 10<br>1 |  |  |  |